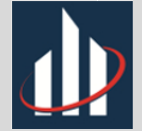

#### INTRODUÇÃO AO R COMMANDER: UMA ABORDAGEM COMPUTACIONAL VOLTADA AO ENSINO DE ESTATÍSTICA

Calvin Rodrigues Semana da Estatística 2020

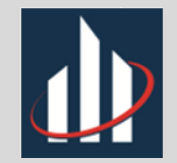

## R Commander

R Commander é um pacote desenvolvido por John Fox que nos permite operar o R de maneira simplificada através de um menu de navegação, não havendo necessidade de conhecer e digitar comandos.

Com ele é possível obter, por exemplo, os principais resumos numéricos (média, mediana, desvio padrão, quantis, etc) além de resumos tabulares e gráficos, sem necessidade de conhecimento prévio sobre programação ou estatística.

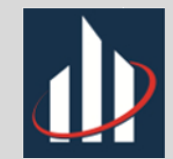

## Conteúdo

- Instruções de instalação do R Commander (instruções para instalação do R em vídeo presente no sympla do minicurso)
- Conjunto de dados presentes no R
- Comandos aritméticos e matemáticos básicos
- Principais resumos numéricos (médias, mediana, desvio-padrão, quantis, correlação, etc.)
- Resumos tabulares de variáveis qualitativa e quantitativas. Tabelas de contingência
- Principais resumos gráficos (histograma, gráfico de barras, gráfico de setores, gráfico de dispersão, etc.)
- > Instruções para importação de conjuntos de dados.
- Exercício dados Saeb 1999

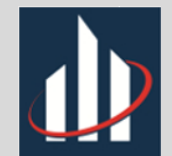

## Instalação e Carregamento

Para começarmos a usar o R Commander, precisamos instalar e carregar o respectivo pacote, chamado Rcmdr, para isso, temos na barra superior do R a opção *Pacotes*.

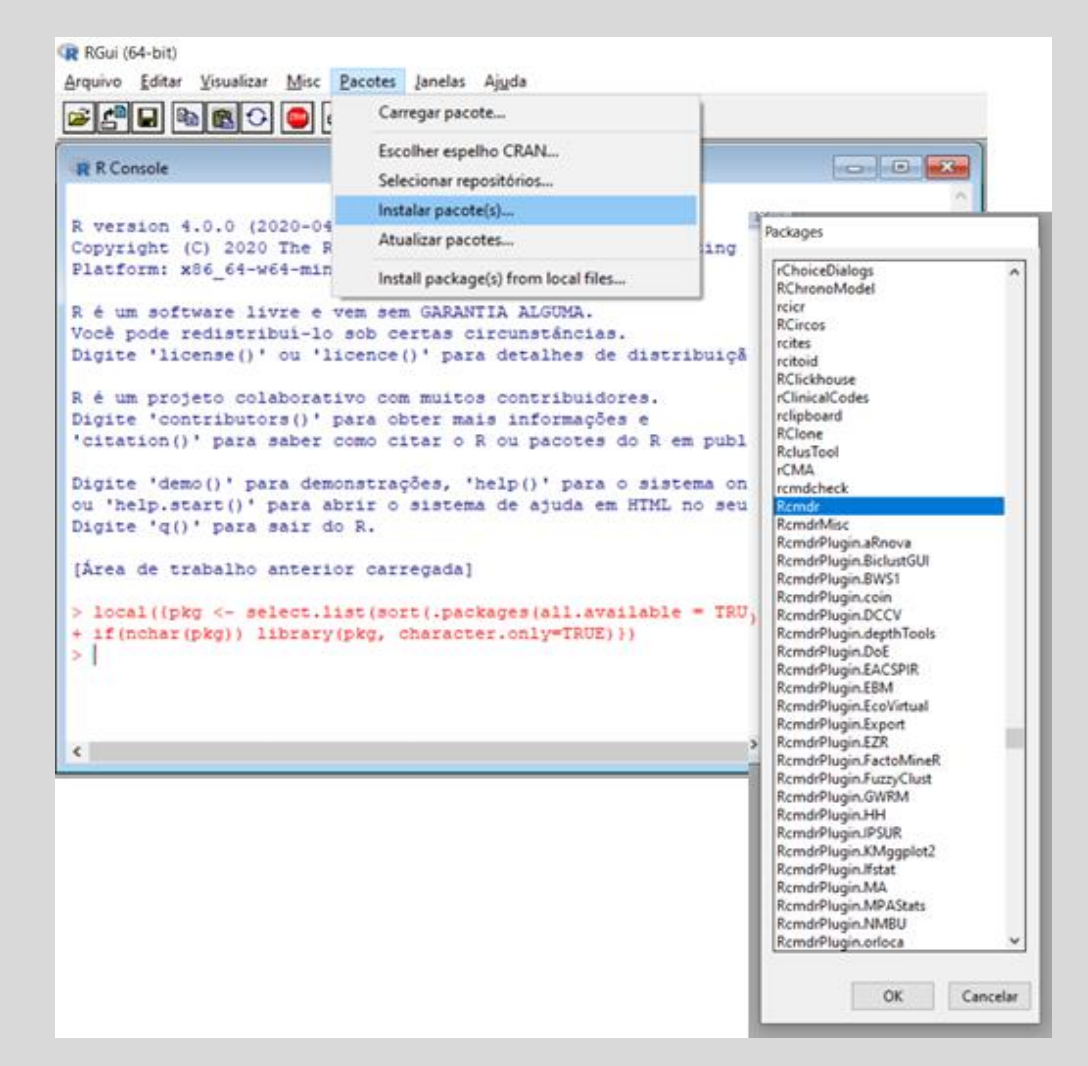

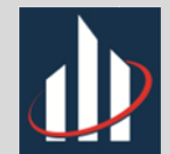

# Instalação e Carregamento

Após a instalação precisaremos carregá-lo, para que a interface apareça, usando a mesma opção *Pacotes*. Pode ser necessária a instalação de outros pacotes ao tentar carregar o Rcmdr, nesse caso o R pedirá permissão para instalá-los automaticamente.

| RGui (64-bit)                                                  |                                                                                                    |                                                                                                    |
|----------------------------------------------------------------|----------------------------------------------------------------------------------------------------|----------------------------------------------------------------------------------------------------|
| <u>A</u> rquivo <u>E</u> ditar <u>V</u> isualizar <u>M</u> isc | Pacotes Janelas Ajuda                                                                                                    |                                                                                                    |
|                                                                | Carregar pacote                                                                                                    |                                                                                                    |
| R Console                                                      | Escolher espelho CRAN<br>Selecionar repositórios<br>Instalar pacote(s)<br>Atualizar pacotes<br>Install package(s) from local files | Select one<br>polynom  prabclus PracTools praise prettyunits pROC processx progress promises ps pspearman psych purrr quantreg questionr R.cache R.methodsS3 R.oo R.utils R6 randomForest randtests ranger raster rcmdcheck Rcmdr RcmdrMisc RColorBrewer Rcpp RcppArmadillo RcppEigen readr readstata13 readkl relimp rematch rematch2 remotes v |

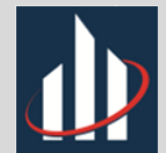

#### Instalação e Carregamento

| R Commander –                                                                                                    | ×  |
|----------------------------------------------------------------------------------------------------|----|
| Arquivo Editar Dados Estatísticas Gráficos Modelos Distribuições Ferramentas Ajuda                                                       |    |
| 🕐 Conjunto de Dados: 🔲 < Não há conjunto de dados ativo> 📝 Editar conjunto de dados 🔯 Ver conjunto de dados Modelo: 🗴 < sem modelo ativo | >  |
| R Script R Markdown                                                                                                    |    |
|                                                                                                    | ^  |
|                                                                                                    |    |
|                                                                                                    |    |
|                                                                                                    |    |
|                                                                                                    |    |
| <                                                                                                    | >  |
|                                                                                                    |    |
| Output Subme                                                                                                    | er |
|                                                                                                    | ^  |
|                                                                                                    |    |
|                                                                                                    |    |
|                                                                                                    |    |
|                                                                                                    |    |
|                                                                                                    |    |
|                                                                                                    |    |
|                                                                                                    |    |
|                                                                                                    |    |
|                                                                                                    |    |
|                                                                                                    |    |
|                                                                                                    | ~  |
| Mensagens                                                                                                    | -  |
| [2] AVISO: The Windows version of the R Commander works best under                                                                       | ^  |
| RGui with the single-document interface (SDI); see ?Commander.                                                                           |    |
| <                                                                                                    | >  |

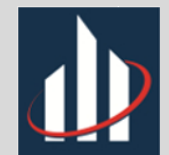

Para começarmos, precisamos escolher um conjunto de dados, nesse primeiro momento vamos usar um conjunto de dados já presente no R (sem importação ou instalação de novos pacotes).

Podemos ver todos os conjuntos de dados disponíveis na aba *Dados* da interface do R Commander.

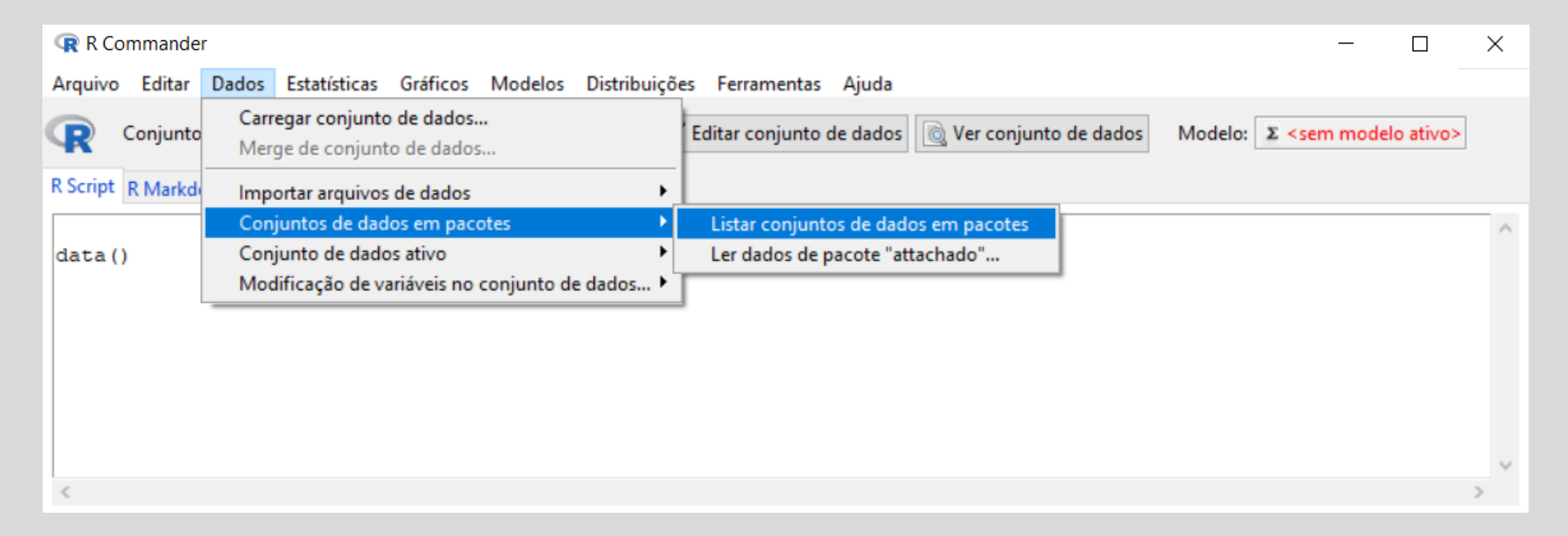

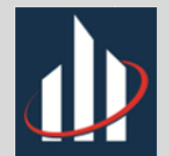

Agora que sabemos quais bancos de dados temos disponíveis, além do que cada um representa, vamos importar o banco *Salaries* do pacote *mtcars* (instalado automaticamente junto com o Rcmdr), que representa 9 meses de salário de 397 professores de uma determinada faculdade dos Estados Unidos. As variáveis são:

- rank: Prof professor titular; AssocProf – professor associado; AsstProf – professor assistente
- discipline: A departamentos "teórico";
   B departamentos "aplicados"
- yrs.since.phd: anos desde a formação PHD
- yrs.service: anos de serviço na faculdade
- sex: sexo do professor
- salary: soma dos primeiros 9 meses de salário em 2008 (dólares)

|    | rank      | discipline | yrs.since.phd | yrs.service | sex    | salary |
|----|-----------|------------|---------------|-------------|--------|--------|
| 1  | Prof      | В          | 19            | 18          | Male   | 139750 |
| 2  | Prof      | В          | 20            | 16          | Male   | 173200 |
| 3  | AsstProf  | В          | 4             | 3           | Male   | 79750  |
| 4  | Prof      | В          | 45            | 39          | Male   | 115000 |
| 5  | Prof      | В          | 40            | 41          | Male   | 141500 |
| 6  | AssocProf | В          | 6             | 6           | Male   | 97000  |
| 7  | Prof      | В          | 30            | 23          | Male   | 175000 |
| 8  | Prof      | В          | 45            | 45          | Male   | 147765 |
| 9  | Prof      | В          | 21            | 20          | Male   | 119250 |
| 10 | Prof      | В          | 18            | 18          | Female | 129000 |
| 11 | AssocProf | В          | 12            | 8           | Male   | 119800 |
| 12 | AsstProf  | В          | 7             | 2           | Male   | 79800  |
| 13 | AsstProf  | В          | 1             | 1           | Male   | 77700  |
| 14 | AsstProf  | В          | 2             | 0           | Male   | 78000  |
| 15 | Prof      | В          | 20            | 18          | Male   | 104800 |
| 16 | Prof      | В          | 12            | 3           | Male   | 117150 |
| 17 | Prof      | В          | 19            | 20          | Male   | 101000 |
| 18 | Prof      | A          | 38            | 34          | Male   | 103450 |
| 19 | Prof      | A          | 37            | 23          | Male   | 124750 |
| 20 | Prof      | A          | 39            | 36          | Female | 137000 |
| 21 | Prof      | A          | 31            | 26          | Male   | 89565  |
| 22 | Prof      | A          | 36            | 31          | Male   | 102580 |
| 23 | Prof      | A          | 34            | 30          | Male   | 93904  |
| 24 | Prof      | A          | 24            | 19          | Male   | 113068 |
| 25 | AssocProf | A          | 13            | 8           | Female | 74830  |

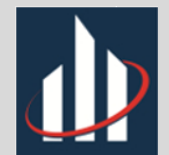

Precisamos colocar o conjunto de dados em evidência na interface do R Commander, para isso usaremos novamente a opção *Dados*.

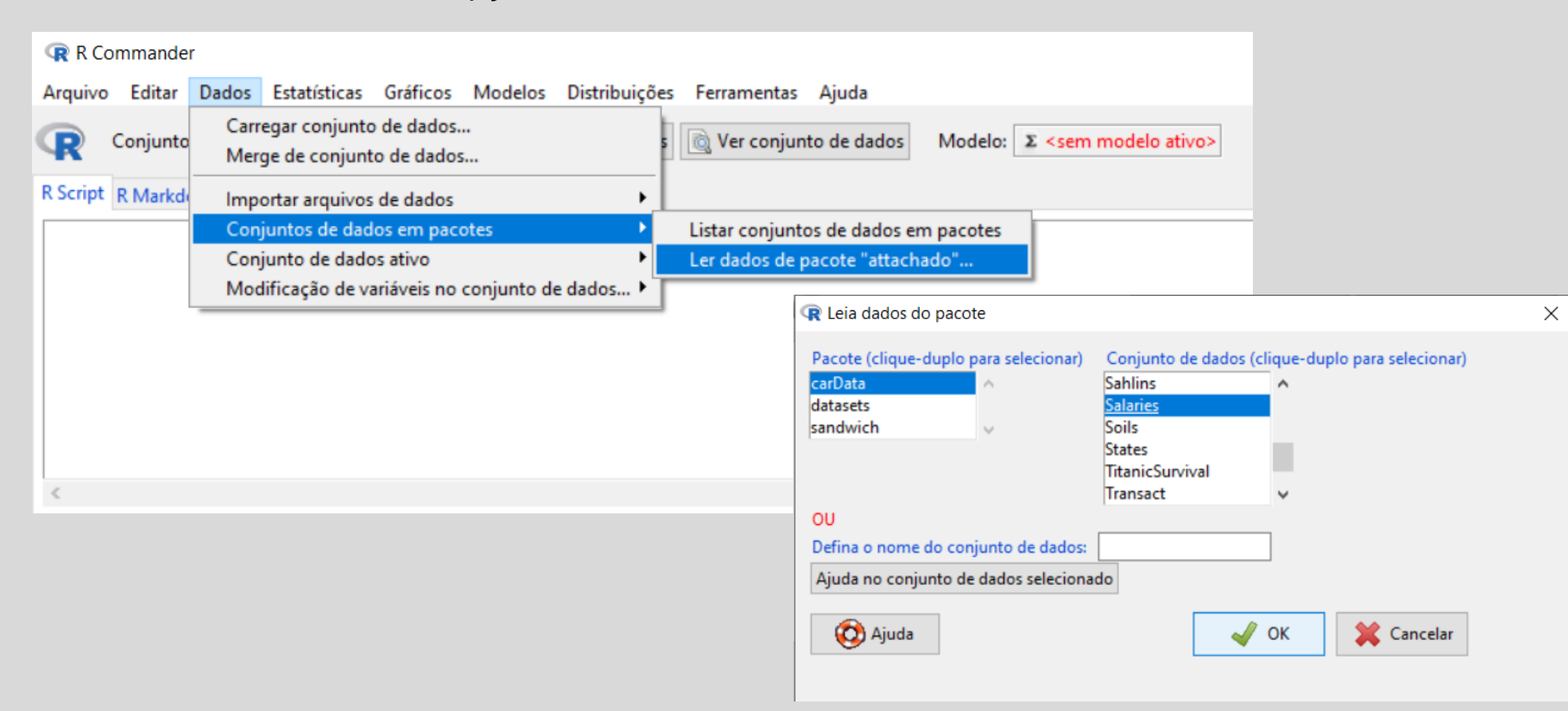

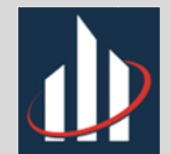

Agora que já temos o conjunto de dados, podemos realizar as primeiras interações, como selecionar quais variáveis queremos ver, abrir a página web que contém a descrição do conjunto, editá-lo, exportá-lo, entre outras opções contidas na parte "Conjunto de dados ativo" da aba *Dados*.

| R Commander                                                                 |                                                                                                    |
|-----------------------------------------------------------------------------|----------------------------------------------------------------------------------------------------|
| Arquivo Editar Dados Estatísticas Gráficos Modelos Distribuiçõe             | es Ferramentas Ajuda                                                                                                    |
| Carregar conjunto de dados<br>Merge de conjunto de dados                    | s Ver conjunto de dados Modelo: Σ <sem ativo="" modelo=""></sem>                                                                                                    |
| R Script R Markde Importar arquivos de dados  Conjuntos de dados em pacotes |                                                                                                    |
| data (Salarie Conjunto de dados ativo 🕨                                     | View data                                                                                                    |
| help ("Salar: Modificação de variáveis no conjunto de dados )               | Selecionar conjunto de dados ativo<br>Renovar conjunto de dados ativo (Refresh)<br>Ajuda no conj. de dados (se disponível)<br>Variáveis no conjunto de dados ativo<br>Definir nomes dos casos<br>Definir sub-conjunto de dados ativo<br>Sort active data set<br>Variáveis agregadas ao conjunto de dados ativo                                      |
| Output                                                                      | Remova linha(s) do conjunto de dados ativo<br>"Stack variables" no conjunto de dados ativo<br>Remover observações com dados faltantes<br>Reshape data set from long to wide format<br>Reshape data set from wide to long format<br>Convert all character variables to factors<br>Salvar conjunto de dados ativo<br>Exportar conjunto de dados ativo |

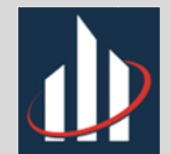

Agora que já temos o conjunto de dados, podemos realizar as primeiras interações, como selecionar quais variáveis queremos ver, abrir a página web que contém a descrição do conjunto, editá-lo, exportá-lo, entre outras opções contidas na parte "Conjunto de dados ativo" da aba *Dados*.

| R Commander                                                                 |                                                                                                    |
|-----------------------------------------------------------------------------|----------------------------------------------------------------------------------------------------|
| Arquivo Editar Dados Estatísticas Gráficos Modelos Distribuiçõe             | es Ferramentas Ajuda                                                                                                    |
| Carregar conjunto de dados<br>Merge de conjunto de dados                    | s Ver conjunto de dados Modelo: Σ <sem ativo="" modelo=""></sem>                                                                                                    |
| R Script R Markde Importar arquivos de dados  Conjuntos de dados em pacotes |                                                                                                    |
| data (Salarie Conjunto de dados ativo 🕨                                     | View data                                                                                                    |
| help ("Salar: Modificação de variáveis no conjunto de dados )               | Selecionar conjunto de dados ativo<br>Renovar conjunto de dados ativo (Refresh)<br>Ajuda no conj. de dados (se disponível)<br>Variáveis no conjunto de dados ativo<br>Definir nomes dos casos<br>Definir sub-conjunto de dados ativo<br>Sort active data set<br>Variáveis agregadas ao conjunto de dados ativo                                      |
| Output                                                                      | Remova linha(s) do conjunto de dados ativo<br>"Stack variables" no conjunto de dados ativo<br>Remover observações com dados faltantes<br>Reshape data set from long to wide format<br>Reshape data set from wide to long format<br>Convert all character variables to factors<br>Salvar conjunto de dados ativo<br>Exportar conjunto de dados ativo |

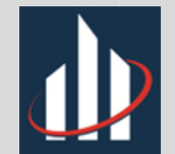

Com o conjunto de dados ativo, podemos começar a análise estatística dos dados, primeiramente, faremos o resumo do conjunto de dados considerando todas as variáveis (chamado de sumário) usando a opção *Estatísticas.* 

| aquito                                                                                               | Editar   | Dados                                                                             | Estatísticas                    | Gráficos                  | Modelos                                                                                                    | Distribuições Ferramentas                                                        | Ajuda   |
|----------------------------------------------------------------------------------------------------|----------|-----------------------------------------------------------------------------------|---------------------------------|---------------------------|----------------------------------------------------------------------------------------------------|----------------------------------------------------------------------------------|---------|
|                                                                                                    | Conjunto | de Dade                                                                           | Resumos                         |                           |                                                                                                    | Conjunto de dados ativo                                                          | dadas   |
| R Script                                                                                             | R Markd  | own                                                                               | Tabelas d<br>Médias<br>Frequênc | le Continge<br>ias/Propor | ência 🕨<br>F<br>ções 🕨                                                                                                   | Resumos numéricos<br>Distribuições de frequência<br>Contar observações faltantes | e dados |
| data(Salaries, pa<br>help("Salaries")<br>Tapply(salary ~ s<br>summary(Salaries)<br>summary(Salaries) |          | Variâncias<br>Testes Não-Paramétricos<br>Análise Dimensional<br>Ajuste de Modelos |                                 | tricos >                  | Tabela de Estatísticas<br>Matriz de Correlação<br>Teste de Correlação<br>Test of normality<br>Transform toward normality | nean by                                                                          |         |

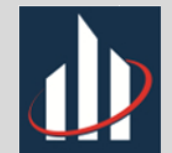

A saída, dada pela parte *Output* da interface nos mostra o mínimo e máximo, primeiro e terceiro quartil (partição de 25 e 75% dos dados), mediana (partição de 50% dos dados) e média nas variáveis quantitativas além do número de observações para cada fator nas variáveis qualitativas.

| rank          | discipline | <pre>yrs.since.phd</pre> | yrs.service   | sex        | salary         |
|---------------|------------|--------------------------|---------------|------------|----------------|
| AsstProf : 67 | A:181      | Min. : 1.00              | Min. : 0.00   | Female: 39 | Min. : 57800   |
| AssocProf: 64 | B:216      | lst Qu.:12.00            | lst Qu.: 7.00 | Male :358  | lst Qu.: 91000 |
| Prof :266     |            | Median :21.00            | Median :16.00 |            | Median :107300 |
|               |            | Mean :22.31              | Mean :17.61   |            | Mean :113706   |
|               |            | 3rd Qu.:32.00            | 3rd Qu.:27.00 |            | 3rd Qu.:134185 |
|               |            | Max. :56.00              | Max. :60.00   |            | Max. :231545   |

Observamos que, por exemplo, há mais professores em disciplinas aplicadas que em disciplinas teóricas, além de somente 39 dos 397 professores serem do sexo feminino, e que a média dos 9 meses de salário dos professores é \$113706 e que o maior salário acumulado é de \$231545. Através do primeiro quartil temos a informação de que 25% dos professores receberam menos de \$91000 em 9 meses.

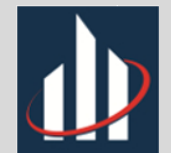

Falta ainda analisar a variação dos valores nas variáveis numéricas, ainda em *Estatísticas - Resumos* temos a opção "resumos numéricos" que só aceita variáveis quantitativas e permite resumo por grupos, porém, nesse primeiro momento vamos analisar as variáveis separadamente.

Vamos usá-la para calcular o desvio padrão (raiz quadrada da variância) da variável salário.

| Resumos Numéricos                                          | ×                                                                                                    |   |
|------------------------------------------------------------|----------------------------------------------------------------------------------------------------|---|
| Dados Estatísticas                                         |                                                                                                    |   |
| Variáveis (selecione uma ou mais)<br>salary<br>yrs.service |                                                                                                    |   |
| Resuma por grupos                                          | Resumos Numéricos           Dados         Estatísticas                                                     | × |
| 🏠 Ajuda 🦘 Resetar 🖌 OK 🗱 Canc                              | <ul> <li>Média</li></ul>                                                                                   |   |
|                                                            | Quantis:     0, 25, 3, 75, 1       Image: Ajuda     Image: Applican       Image: Ajuda     Image: Applican |   |

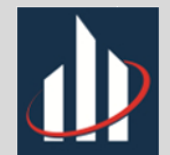

Agora que já sabemos como calcular os principais resumos numéricos para cada variável individualmente, vamos analisar as variáveis em conjunto, começando pela matriz de correlação do conjunto de dados, que mede o grau de associação entre duas variáveis quantitativas (entre -1 e 1).

Essa matriz pode ser calculada em Estatísticas – Resumos – Matriz de correlação

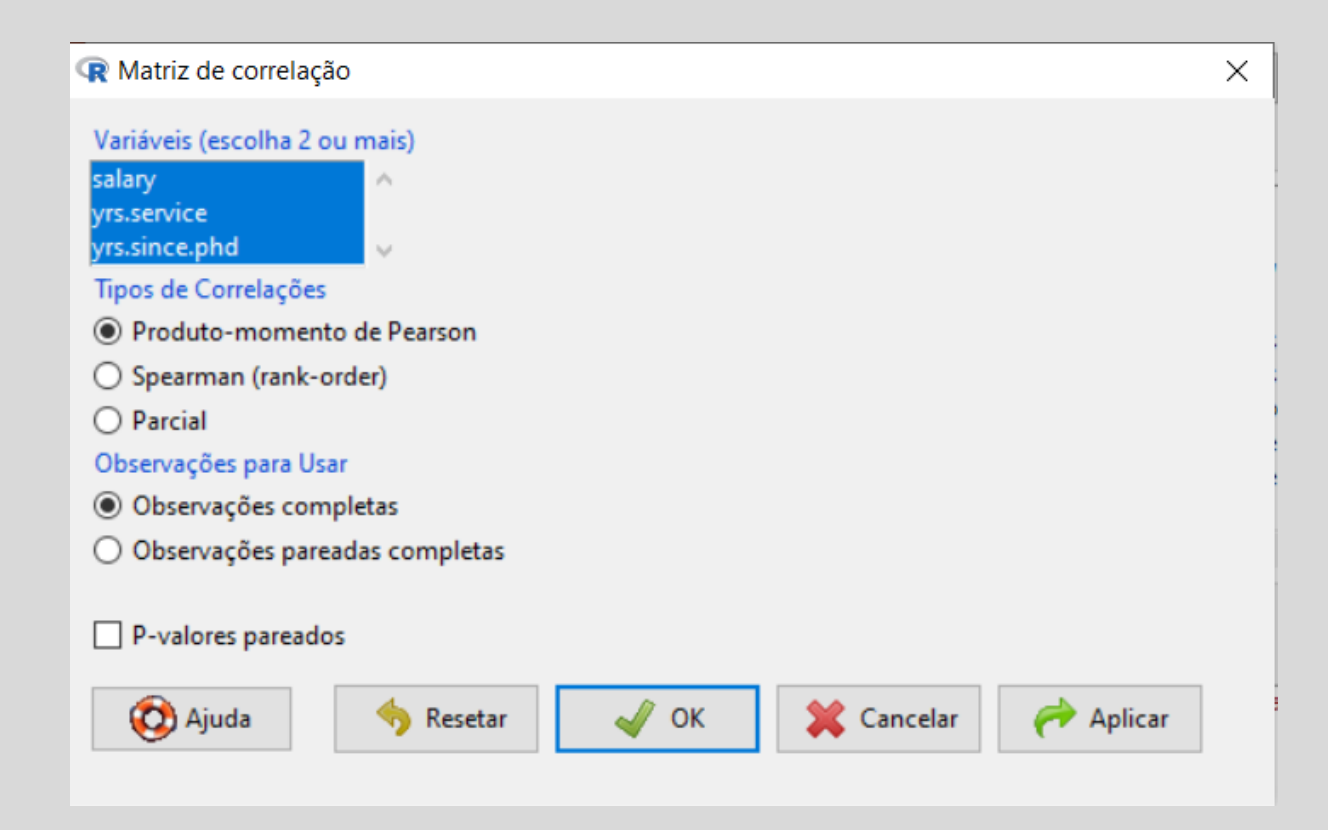

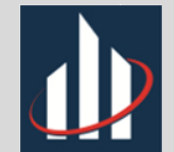

Podemos ver que as variáveis anos de serviço e anos desde a formação PHD são fortemente e positivamente correlacionadas (valor próximo de 1), a variável salário não tem forte associação (valor maior que 0,70) com nenhuma outra variável quantitativa nesse conjunto de dados.

| <pre>&gt; cor(Salaries[,c("salary","yrs.service","yrs.since.phd")], use="complete")</pre> |           |             |               |  |  |  |  |  |  |
|-------------------------------------------------------------------------------------------|-----------|-------------|---------------|--|--|--|--|--|--|
|                                                                                           | salary    | yrs.service | yrs.since.phd |  |  |  |  |  |  |
| salary                                                                                    | 1.0000000 | 0.3347447   | 0.4192311     |  |  |  |  |  |  |
| yrs.service                                                                               | 0.3347447 | 1.0000000   | 0.9096491     |  |  |  |  |  |  |
| yrs.since.phd                                                                             | 0.4192311 | 0.9096491   | 1.000000      |  |  |  |  |  |  |

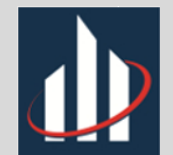

Como mencionado anteriormente, em *resumos numéricos* podemos separar as variáveis quantitativas por grupos (dados pelas variáveis qualitativas), vamos então obter os resumos numéricos (média, mediana, desvio padrão e quartis) dos salários por sexo.

| Resumos Numéricos                 |                                                  |   |
|-----------------------------------|--------------------------------------------------|---|
|                                   | Resumos Numéricos                                | × |
| Dados Estatísticas                | Dador Estatísticas                               |   |
| Variáveis (selecione uma ou mais) |                                                  |   |
| salary ^                          |                                                  |   |
| yrs.service                       | Erro padrão da média 🔄 Intervalo Interquartífico |   |
| yrs.since.phd v                   | Coeficiente de variação 🗌 Frequency Counts       |   |
| Resuma por: sex                   | Skewness O Tipo 1                                |   |
|                                   | Kurtosis 🔘 Tipo 2                                |   |
|                                   | O Tipo 3                                         |   |
|                                   | Quantis: 0, .25, .5, .75, 1                      |   |
| 🔞 Ajuda 🦘 Resetar 🖌 🗸 OK          | 🔞 Ajuda 🦘 Resetar 🖌 OK 🎇 Cancelar 🥐 Aplicar      |   |

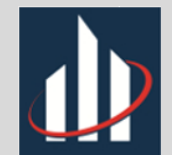

Como mencionado anteriormente, em *resumos numéricos* podemos separar as variáveis quantitativas por grupos (dados pelas variáveis qualitativas), vamos então obter os resumos numéricos (média, mediana, desvio padrão e quartis) dos salários por sexo.

Vemos que a média dos salários entre os sexos diverge em certa de \$14000 e que as mulheres têm valores de salário acumulado em 9 meses mais próximos da média que os homens (desvio padrão menor).

E, como a média é menor, vemos que os quartis também apresentam valores menores para o sexo feminino.

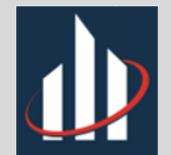

Podemos também analisar as duas outras variáveis quantitativas pelos sexos.

| Resumos Numéricos                                                                              |         |                    |           |     |     |     |      |      |     |
|------------------------------------------------------------------------------------------------|---------|--------------------|-----------|-----|-----|-----|------|------|-----|
| Dados Estatísticas                                                                             |         |                    |           |     |     |     |      |      |     |
| Variáveis (selecione uma ou mais)<br>salary<br>yrs.service<br>yrs.since.phd<br>Resuma por: sex |         |                    |           |     |     |     |      |      |     |
|                                                                                                | Variabl | le: yrs.se<br>mean | ervice    | 0\$ | 25% | 50% | 75%  | 100% | n   |
|                                                                                                | Female  | 11.56410           | 8.813252  | 0   | 4   | 10  | 17.5 | 36   | 39  |
| 🔞 Ajuda 🦘 Resetar 🖌 🗸 OK                                                                       | Male    | 18.27374           | 13.226234 | 0   | 7   | 18  | 27.0 | 60   | 358 |
|                                                                                                | Variabl | le: yrs.si         | ince.phd  |     |     |     |      |      |     |
|                                                                                                |         | mean               | sd        | 0%  | 25% | 50% | 75%  | 100% | n   |
|                                                                                                | Female  | 16.51282           | 9.784176  | 2   | 10  | 17  | 23.5 | 39   | 39  |
|                                                                                                | Male    | 22.94693           | 13.036470 | 1   | 12  | 22  | 33.0 | 56   | 358 |

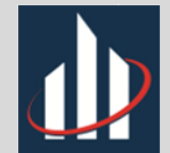

Resumindo pela variável disciplina:

| ١ | Variable: s | salary     |        |           |          |          |        |     |
|---|-------------|------------|--------|-----------|----------|----------|--------|-----|
|   | mean        | sd         | 0%     | 25%       | 50%      | 75%      | 100%   | n   |
| 7 | A 108548.4  | 30538.15   | 57800  | 83000.00  | 104350.0 | 125192.0 | 205500 | 181 |
| I | B 118028.7  | 29459.14   | 67559  | 94905.25  | 113018.5 | 139836.5 | 231545 | 216 |
|   |             |            |        |           |          |          |        |     |
| ٦ | Variable: y | yrs.servid | ce     |           |          |          |        |     |
|   | mean        | sd         | 0% 25  | \$ 50% 75 | %100% r  | n        |        |     |
| 2 | A 19.95028  | 13.67816   | 0 8.0  | 0 19 3    | 0 57 181 | 1        |        |     |
| I | B 15.65741  | 12.10317   | 0 5.7  | 5 14 2    | 3 60 210 | 6        |        |     |
|   |             |            |        |           |          |          |        |     |
| ٦ | Variable: y | yrs.since. | phd    |           |          |          |        |     |
|   | mean        | sd         | 0% 25% | 50% 75    | %100% r  | n        |        |     |
| 7 | A 25.38122  | 13.11799   | 2 14   | 27.0 3    | 6 56 181 | 1        |        |     |
| I | B 19.74537  | 12.13547   | 1 10   | 18.5 2    | 8 56 210 | 6        |        |     |
|   |             |            |        |           |          |          |        |     |

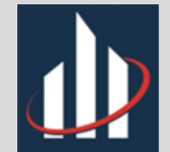

#### Resumindo pela variável rank:

| Variable: | salary     |           |     |       |      |     |     |       |       |        |        |     |
|-----------|------------|-----------|-----|-------|------|-----|-----|-------|-------|--------|--------|-----|
|           | mean       | sd        |     | 0%    |      | 25% |     | 50    | 6     | 75%    | 100%   | n   |
| AsstProf  | 80775.99   | 8174.113  | 631 | 100   | 7400 | 0.0 | 79  | 800.  | 0 88  | 3597.5 | 97032  | 67  |
| AssocProf | 93876.44   | 13831.700 | 628 | 884   | 8247 | 5.0 | 95  | 626.  | 5 104 | 1226.2 | 126431 | 64  |
| Prof      | 126772.11  | 27718.675 | 578 | 800 1 | 0597 | 5.2 | 123 | 321.  | 5 145 | 5080.5 | 231545 | 266 |
| Variable: | yrs.servid | ce        |     |       |      |     |     |       |       |        |        |     |
|           | mean       | sd        | 0%  | 25%   | 50%  | 75% | 100 | ) 등 ( | n     |        |        |     |
| AsstProf  | 2.373134   | 1.495811  | 0   | 1     | 3    | 3   |     | 6 6   | 7     |        |        |     |
| AssocProf | 11.953125  | 10.100180 | 1   | 7     | 8    | 11  | 5   | 53 6  | 4     |        |        |     |
| Prof      | 22.815789  | 11.590493 | 0   | 15    | 21   | 30  | 6   | 50 26 | 6     |        |        |     |
| Variable: | yrs.since. | .phd      |     |       |      |     |     |       |       |        |        |     |
|           | mean       | sd        | 0%  | 25%   | 50%  | 1   | 75% | 100%  | n     |        |        |     |
| AsstProf  | 5.104478   | 2.541381  | 1   | 3.5   | 4    | 7   | .00 | 11    | 67    |        |        |     |
| AssocProf | 15.453125  | 9.652584  | 6   | 10.0  | 12   | 17  | .25 | 49    | 64    |        |        |     |
| Prof      | 28.300752  | 10.108830 | 11  | 20.0  | 28   | 36  | .75 | 56    | 266   |        |        |     |

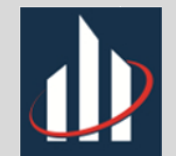

Como primeiro método, e mais simples, de criação de tabelas temos as tabelas de frequência das variáveis qualitativas, que são obtidas a partir das opções *Estatísticas – Resumos – Distribuições de frequência,* podemos selecionar e obter para as três variáveis de uma vez.

| counts:      | counts:                 | counts:      |
|--------------|-------------------------|--------------|
| discipline   | rank                    | sex          |
| A B          | AsstProf AssocProf Prof | Female Male  |
| 181 216      | 67 64 266               | 39 358       |
| percentages: | percentages:            | percentages: |
| discipline   | rank                    | sex          |
| A B          | AsstProf AssocProf Prof | Female Male  |
| 45.59 54.41  | 16.88 16.12 67.00       | 9.82 90.18   |

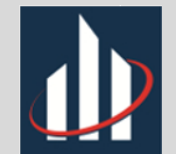

Já para as variáveis quantitativas o caminho é diferente, faremos o mesmo que anteriormente para os resumos numéricos, porém, selecionaremos a opção *Frequency Counts,* vemos, como exemplo, as frequências da variável anos de serviço na faculdade.

| > binned | Counts  | (Salaries | s[,"yrs.service", | drop=FALSE]) |
|----------|---------|-----------|-------------------|--------------|
| Binned d | istribu | tion of   | yrs.service       |              |
|          | Count   | Percent   |                   |              |
| [0, 5]   | 82      | 20.65     |                   |              |
| (5, 10]  | 73      | 18.39     |                   |              |
| (10, 15] | 37      | 9.32      |                   |              |
| (15, 20] | 58      | 14.61     |                   |              |
| (20, 25] | 40      | 10.08     |                   |              |
| (25, 30] | 37      | 9.32      |                   |              |
| (30, 35] | 22      | 5.54      |                   |              |
| (35, 40] | 27      | 6.80      |                   |              |
| (40, 45] | 12      | 3.02      |                   |              |
| (45, 50] | 5       | 1.26      |                   |              |
| (50, 55] | 2       | 0.50      |                   |              |
| (55, 60] | 2       | 0.50      |                   |              |
| Total    | 397     | 99.99     |                   |              |
| 1        |         |           |                   |              |

Obs: Em variáveis quantitativas, temos que as frequências são contadas por intervalos de valores

Vemos que quase metade (48,36%) dos professores têm menos de 15 anos de serviço na faculdade

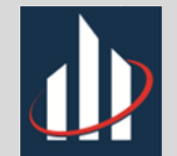

Para as outras duas variáveis quantitativas (salário e anos desde a formação PHD) temos as seguintes frequências:

| Binned d | listribut | ion of | salary  |  |
|----------|-----------|--------|---------|--|
|          |           | Count  | Percent |  |
| [40000,  | 60000]    | 1      | 0.25    |  |
| (60000,  | 80000]    | 50     | 12.59   |  |
| (80000,  | 100000]   | 90     | 22.67   |  |
| (100000, | 120000]   | 114    | 28.72   |  |
| (120000, | 140000]   | 60     | 15.11   |  |
| (140000, | 160000]   | 48     | 12.09   |  |
| (160000, | 180000]   | 23     | 5.79    |  |
| (180000, | 200000]   | 8      | 2.02    |  |
| (200000, | 220000]   | 2      | 0.50    |  |
| (220000, | 240000]   | 1      | 0.25    |  |
| Total    |           | 397    | 99.99   |  |
|          |           |        |         |  |

| Binned d | istribu | ation of | yrs.since.phd |
|----------|---------|----------|---------------|
|          | Count   | Percent  |               |
| [0, 5]   | 42      | 10.58    |               |
| (5, 10]  | 45      | 11.34    |               |
| (10, 15] | 52      | 13.10    |               |
| (15, 20] | 54      | 13.60    |               |
| (20, 25] | 46      | 11.59    |               |
| (25, 30] | 47      | 11.84    |               |
| (30, 35] | 35      | 8.82     |               |
| (35, 40] | 41      | 10.33    |               |
| (40, 45] | 20      | 5.04     |               |
| (45, 50] | 10      | 2.52     |               |
| (50, 55] | 3       | 0.76     |               |
| (55, 60] | 2       | 0.50     |               |
| Total    | 397     | 100.02   |               |
|          |         |          |               |

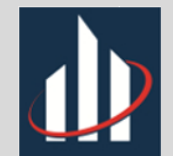

Para a análise de variáveis categóricas temos como principal ferramenta a tabela de contingência, que mostra a frequência das observações por duas variáveis. Podemos cria-las através das opções *Estatísticas – Tabelas de Contingência – Tabela de dupla entrada* e então escolhemos quais as duas variáveis qualitativas usaremos na análise.

Primeiramente faremos para as variáveis disciplina e rank

| ඹ Tabelas de dupla entrada                                               | ×                                                                                                    |
|--------------------------------------------------------------------------|----------------------------------------------------------------------------------------------------|
| Dados Estatísticas                                                       |                                                                                                    |
| Variável linha (escolha uma) Variável coluna (escolha uma)<br>discipline | R Tabelas de dupla entrada X                                                                                                    |
| rank rank sex v sex v                                                    | Dados Estatísticas                                                                                                    |
| Expressão (subset expression) <todos casos="" válidos=""> &gt;</todos>   | Computar Percentagens         Percentual nas linhas         Percentagens do total         Sem percentual                                   |
| 😳 Ajuda 🦘 Resetar 🖌 OK 🗱 Cancelar                                        | Image: State Hipotese         Teste de independência de Qui-Quadrado         Apresente frequências esperadas         Teste exato de Fisher |
|                                                                          | 🐼 Ajuda 🦘 Resetar 🖌 OK 🎇 Cancelar 🧼 Aplicar                                                                                                |

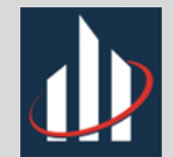

Temos como retorno as frequências absolutas e relativas e vemos que a maior diferença em quantidade de rank de professores por disciplina se da nos professores assistentes, 43 dos 67 lecionam disciplinas com departamentos aplicados.

Vemos que a maior parte dos professores (54,4%) são de departamentos aplicados e 67% dos professores da faculdade são titulares.

| Frequency          | table:             |               |        |         |
|--------------------|--------------------|---------------|--------|---------|
|                    | rank               |               |        |         |
| discipline         | AsstPi             | cof Ass       | ocProf | Prof    |
| A                  |                    | 24            | 26     | 131     |
| В                  |                    | 43            | 38     | 135     |
| Total perc<br>Asst | entage:<br>Prof A: | s:<br>ssocPro | f Prof | Total   |
| A                  | 6.0                | 6.            | 5 33   | 45.6    |
|                    | 10.9               | 9             | 6 34   | 54.4    |
| В                  | 10.0               |               | · · ·  | · · · · |

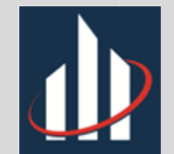

Temos para as outras variáveis qualitativas as tabelas de contingência com rank como variável linha X sexo como variável coluna e disciplina como variável linha X sexo como variável coluna, respectivamente

|                                                   | sex                                           |                          |                               |
|---------------------------------------------------|-----------------------------------------------|--------------------------|-------------------------------|
| rank                                              | Female                                        | Mal                      | le                            |
| AsstProf                                          | 11                                            |                          | 56                            |
| AssocProf                                         | 10                                            |                          | 54                            |
| Prof                                              | 18                                            | 24                       | 48                            |
|                                                   |                                               |                          |                               |
| Total perce<br>F                                  | ntages:<br>'emale M                           | ale                      | Total                         |
| Total perce<br>F<br>AsstProf                      | ntages:<br>emale M<br>2.8 1                   | ale<br>4.1               | Total<br>16.9                 |
| Total perce<br>F<br>AsstProf<br>AssocProf         | ntages:<br>emale M<br>2.8 1<br>2.5 1          | ale<br>4.1<br>3.6        | Total<br>16.9<br>16.1         |
| Total perce<br>F<br>AsstProf<br>AssocProf<br>Prof | ntages:<br>emale M<br>2.8 1<br>2.5 1<br>4.5 6 | ale<br>4.1<br>3.6<br>2.5 | Total<br>16.9<br>16.1<br>67.0 |

| Frequency table:       |         |       |       |  |  |  |  |
|------------------------|---------|-------|-------|--|--|--|--|
| sex                    |         |       |       |  |  |  |  |
| discipline Female Male |         |       |       |  |  |  |  |
|                        | А       | 18    | 163   |  |  |  |  |
|                        | в       | 21    | 195   |  |  |  |  |
|                        |         |       |       |  |  |  |  |
| Total                  | percent | tages |       |  |  |  |  |
|                        | Female  | Male  | Total |  |  |  |  |
| A                      | 4.5     | 41.1  | 45.6  |  |  |  |  |
| в                      | 5.3     | 49.1  | 54.4  |  |  |  |  |
| Total                  | 9.8     | 90.2  | 100.0 |  |  |  |  |
|                        |         |       |       |  |  |  |  |

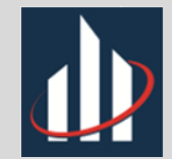

## **Resumos Gráficos**

A interface do R Commander contém uma opção inteiramente focada em visualização gráfica de dados na qual podemos fazer desde gráficos simples como gráfico de setores e de pontos até gráficos 3D.

Similarmente ao que já fizemos, os gráficos quando de variáveis quantitativas podem conter todos os valores ou podem ser separados em função de uma variável qualitativa (como salário por sexo, por exemplo).

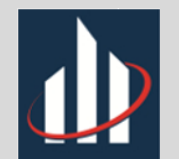

## Resumos Gráficos: Gráfico de Barras

O gráfico de barras é útil quando queremos saber o número de observações para cada possível resposta de uma variável qualitativa. Temos, como exemplo, o gráfico de rank dos professores e o gráfico de disciplinas condicionado ao sexo.

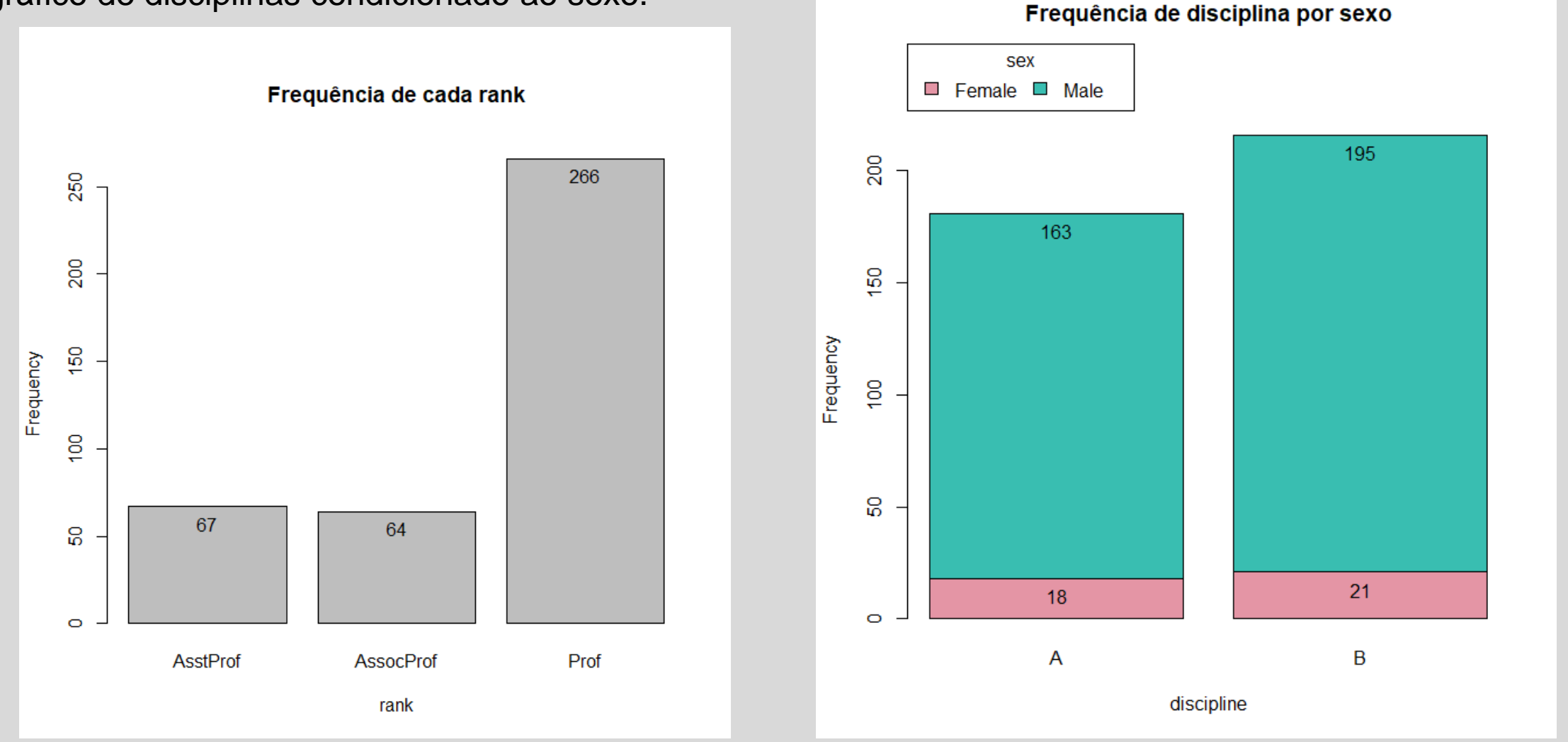

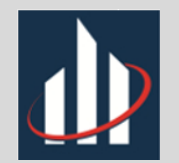

## Resumos Gráficos: Gráfico de Setores

O gráfico de setores, também chamado gráfico de pizza ou torta, é um diagrama circular em que os valores de cada categoria em uma variável qualitativa são proporcionais às medidas dos ângulos, esses valores podem ser dados em frequência (contagem) ou porcentagem (mais comum).

Temos o gráfico de setores para a variável sexo e rank:

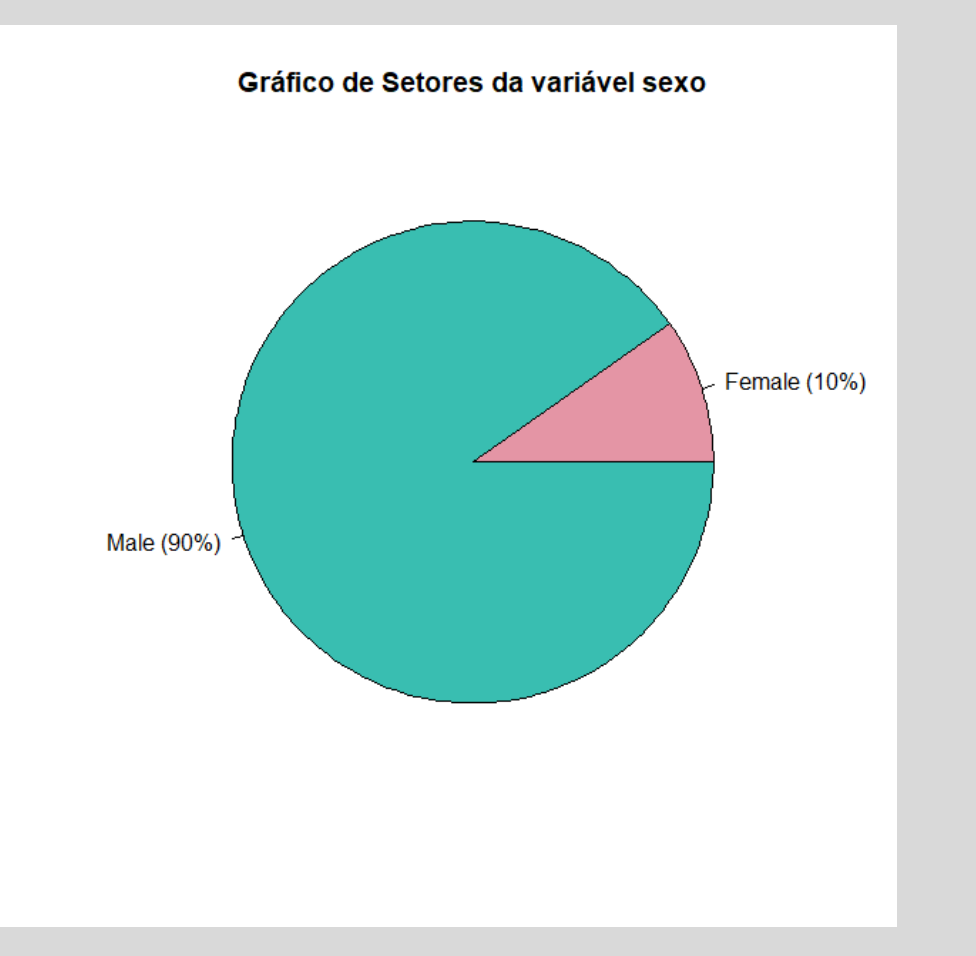

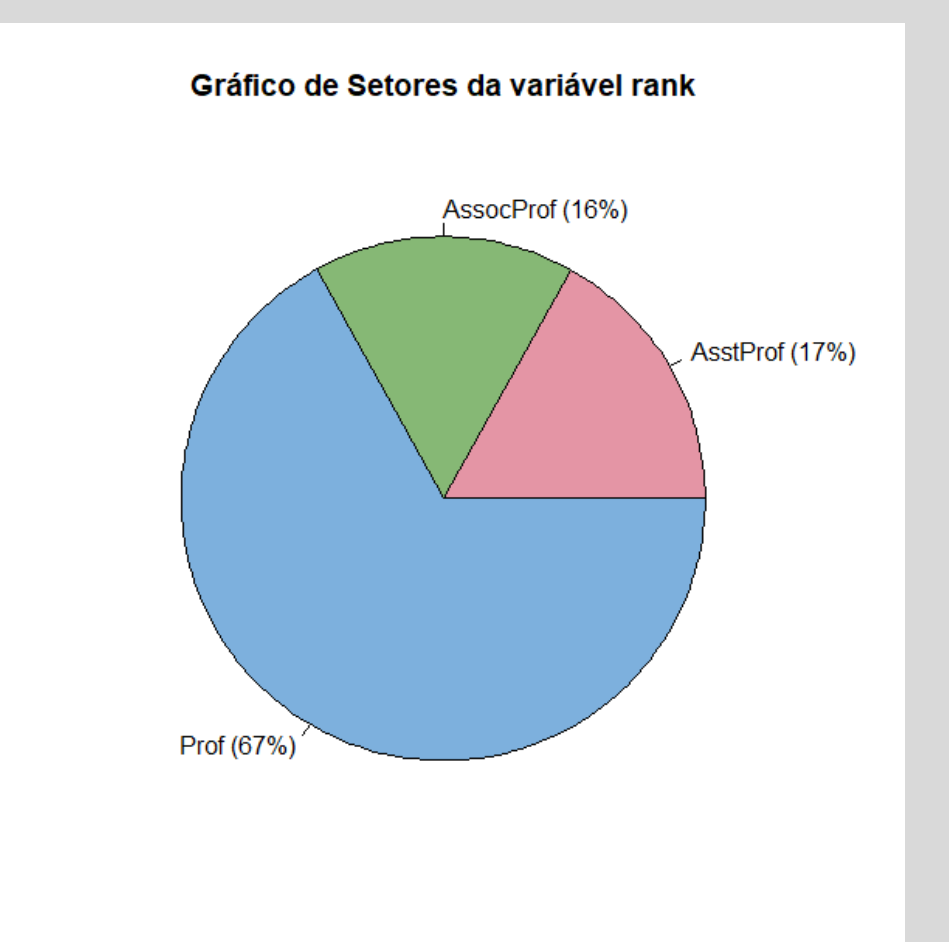

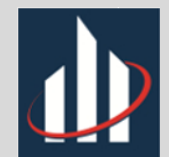

O boxplot, ou diagrama de caixa, é uma ferramenta gráfica criada para representar a variação de dados observados de determinada variável numérica, nele temos a disposição dos quartis e dos valores máximo e mínimo observados na variável, além de podermos ver a presença (ou não) de pontos discrepantes, ou outliers, e ter ideia sobre a simetria da distribuição das observações.

| R Boxplot                                | ×                                                |                                            |
|------------------------------------------|--------------------------------------------------|--------------------------------------------|
| Dados Opções<br>Variável (selecione uma) |                                                  |                                            |
| yrs.service                              | R Boxplot                                        | ×                                          |
| Gráfico por grupos                       | Dados Opções                                     |                                            |
|                                          | Identificar "outliers"     Automaticamente       | Legendas<br>rótulo do eixo-x <auto></auto> |
| 🔞 Ajuda 🦘 Resetar 🖌 OK 🎇 Cancelar        | <ul> <li>○ Com o mouse</li> <li>○ Não</li> </ul> | rótulo do eixo-y <auto></auto>             |
|                                          | 🧿 Ajuda 🥠                                        | Resetar V OK Cancelar Aplicar              |
|                                          |                                                  |                                            |

Primeiramente, vamos fazer o boxplot da variável salário (Gráficos - Boxplot).

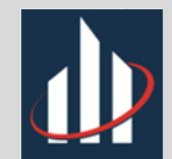

Através do boxplot podemos destacar os seguintes pontos:

- A distribuição das observações não é simétrica (valores igualmente distribuídos ao redor da média/mediana)
- Presença de 3 pontos discrepantes na parte superior do boxplot, ou seja, 3 professores ganham muito mais que o esperado em normalidade (simetria).
- ≻ LI = \$26222,5 | LS = \$198962,5
- Professor 44: \$231545

250: \$204000 365: \$205500

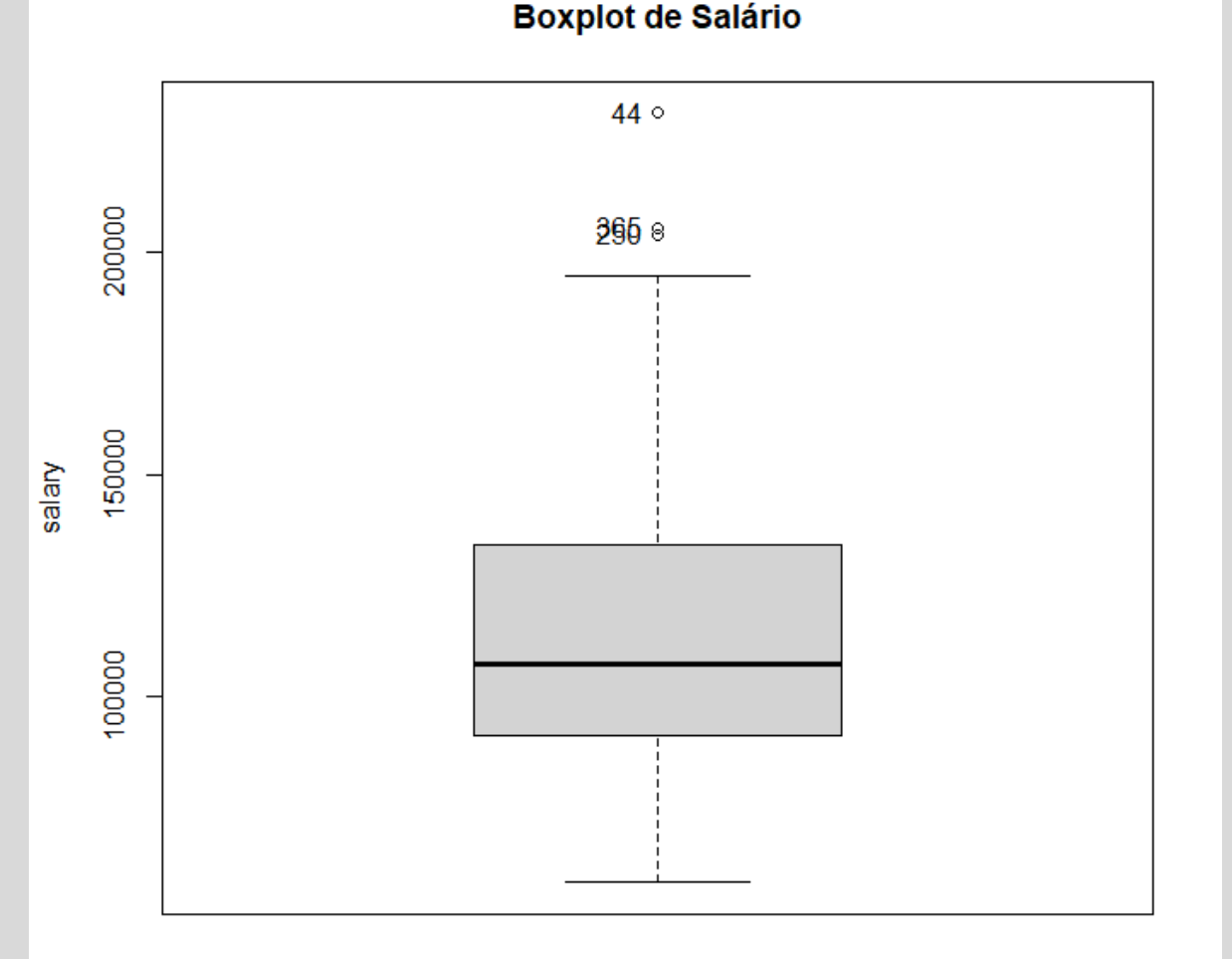

Obs: O gráfico é retornado na interface do R.

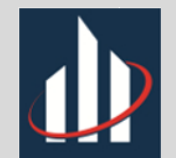

O que dizer sobre o boxplot de salários por disciplina?

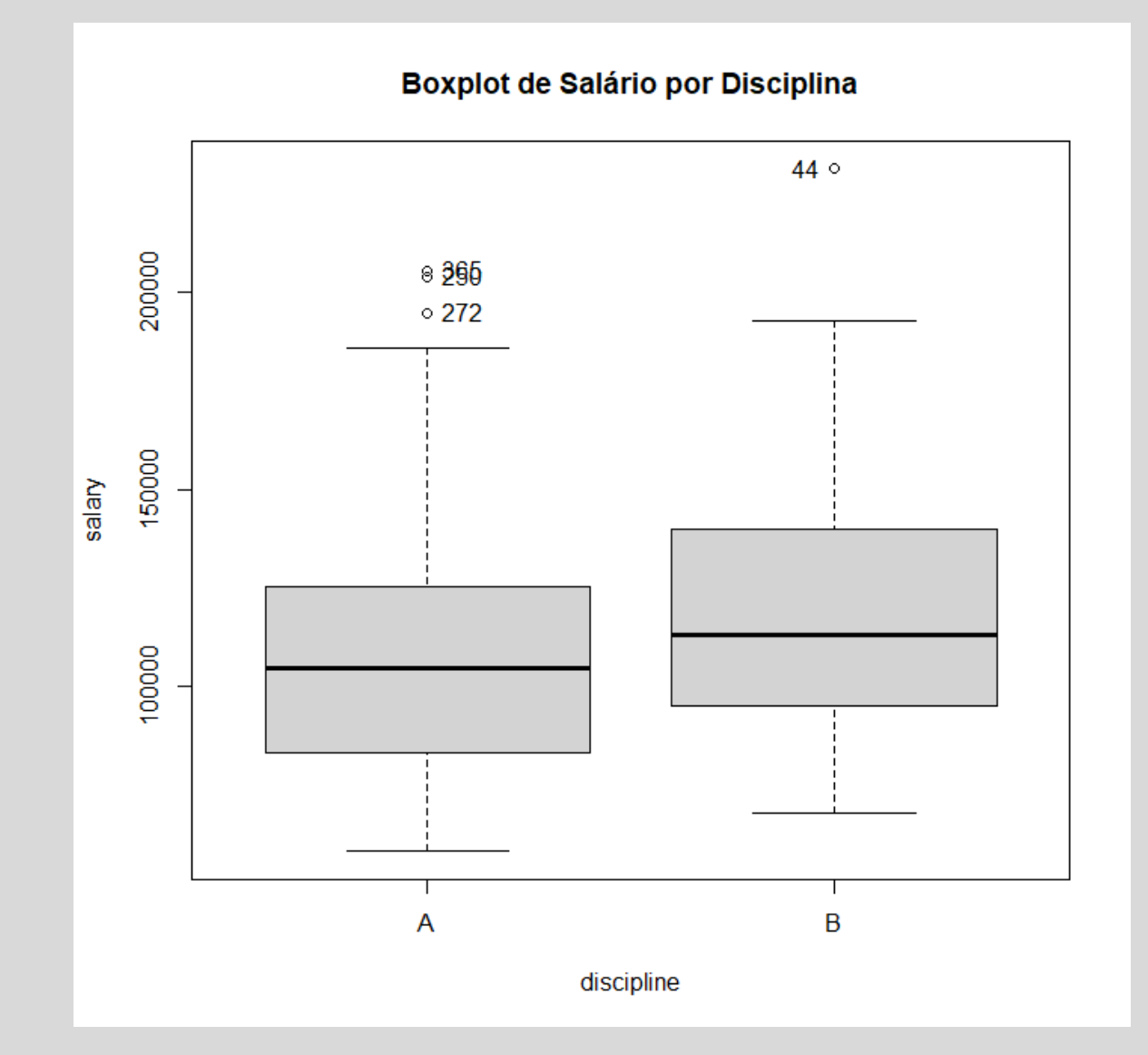

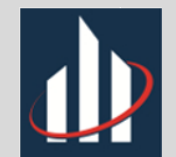

#### O que dizer sobre o boxplot de salários por rank?

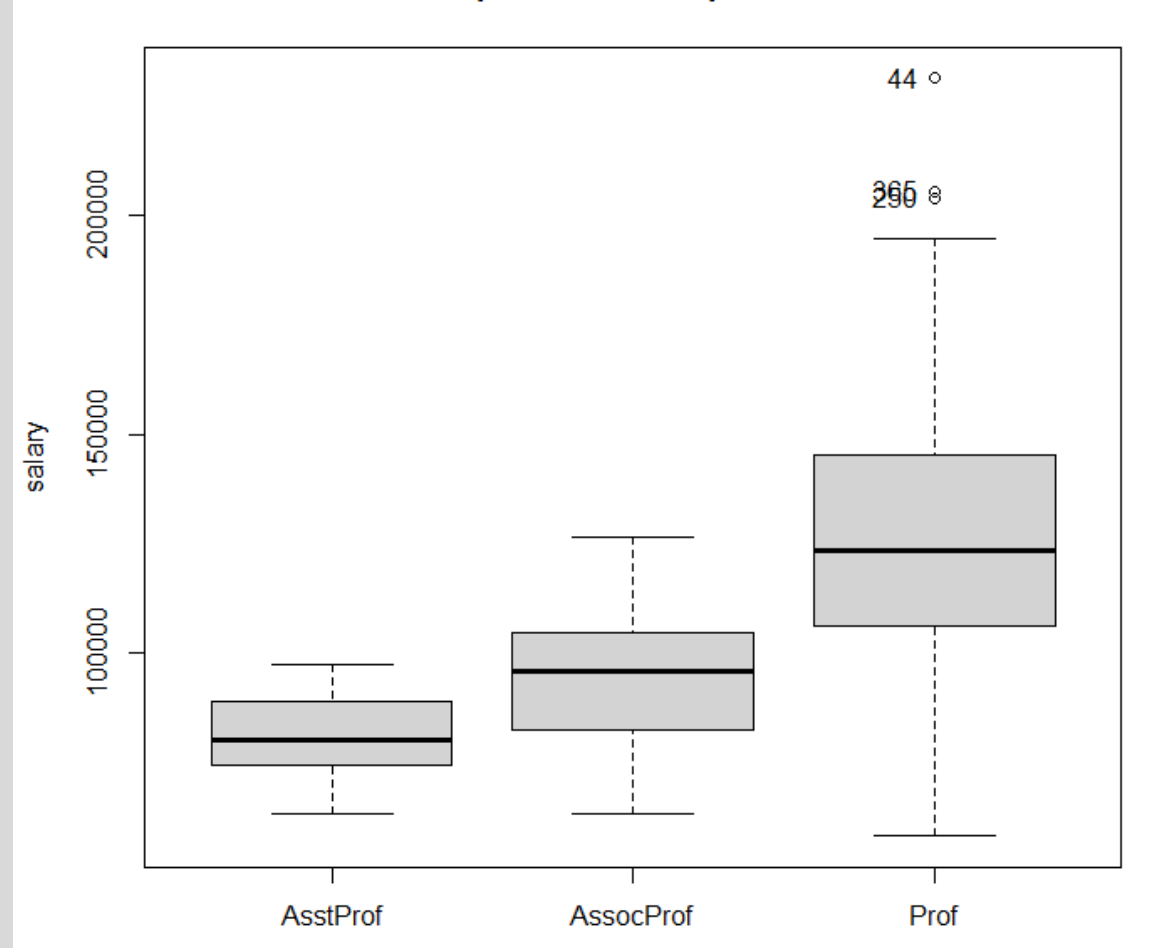

Boxplot de Salário por Rank

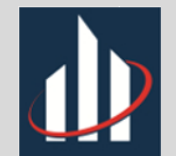

#### O que dizer sobre o boxplot de salários por sexo?

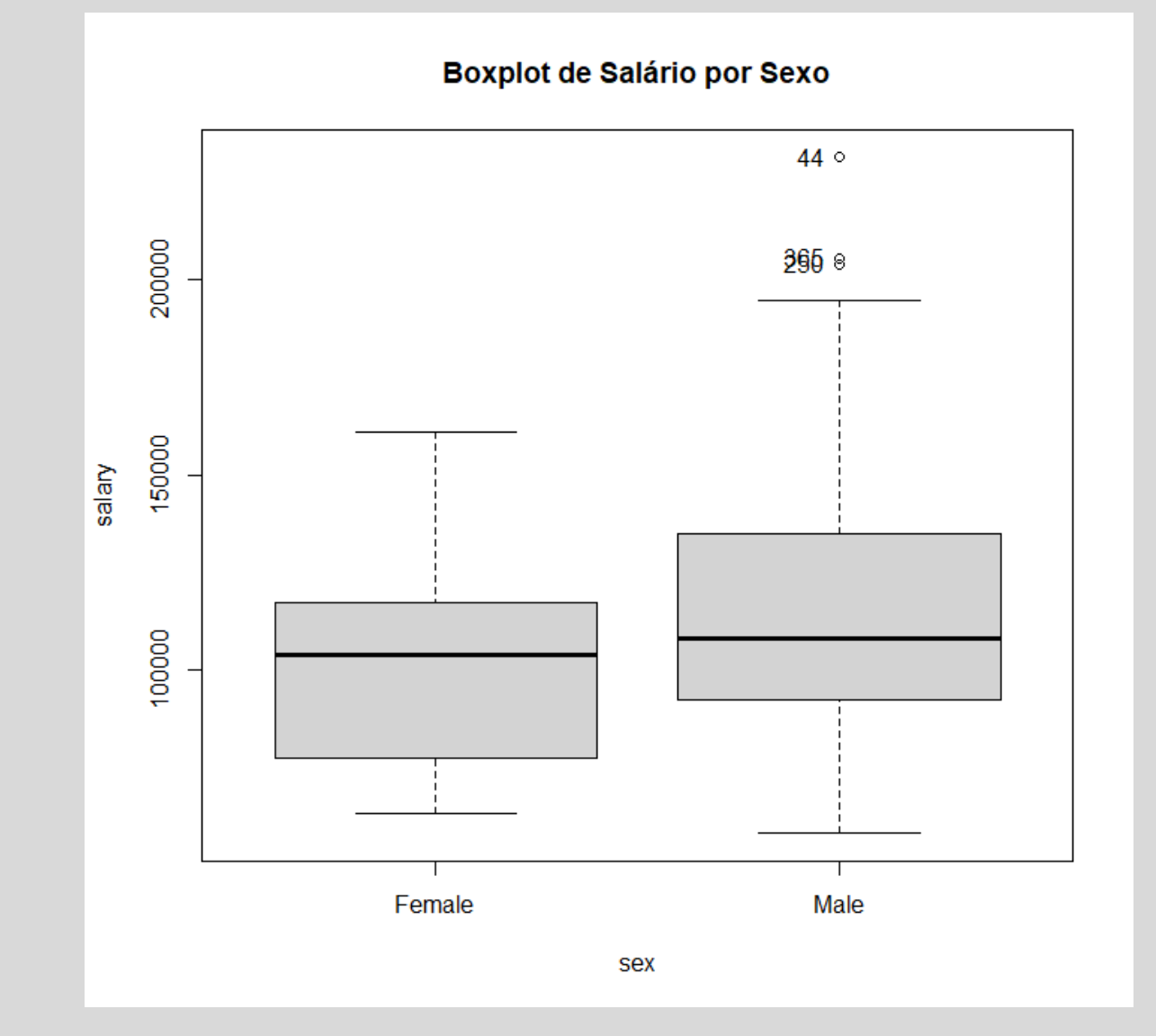

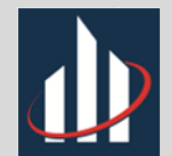

O histograma, também conhecido como gráfico de frequências, é a representação gráfica da distribuição das observações de certa variável quantitativa, ou seja, com ele vemos como as observações se comportam (distribuem) em relação a localização do valor central.

Tomando novamente a variável salário, temos:

| R Histograma                       | ×                                                    |                   |                                |        |
|------------------------------------|------------------------------------------------------|-------------------|--------------------------------|--------|
| Dados Opções                       |                                                      |                   |                                |        |
| Variável (selecione uma)<br>salary |                                                      |                   |                                |        |
| yrs.since.phd v                    | R Histograma                                         |                   |                                | ×      |
| Gráfico por grupos                 | Dados Opções                                         |                   |                                |        |
|                                    | Opções gráficas                                      | Legendas          |                                |        |
|                                    | Número de classes: <auto></auto>                     | rótulo do eixo-x  | <auto></auto>                  |        |
| 🔞 Ajuda 🦘 Resetar 🖌 OK 🗱 Cancelar  | Contagens de frequência                              | rótulo do eixo-y  | <auto></auto>                  |        |
|                                    | <ul> <li>Percentagens</li> <li>Densidades</li> </ul> | Título do gráfico | < ><br>Distribuição de salário |        |
|                                    |                                                      |                   | < >                            |        |
|                                    | 🔞 Ajuda 🥠 Reset                                      | ar 🚽 OK           | 💢 Cancelar 🛛 🥐 Aş              | olicar |

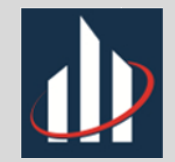

- Assimetria positiva
- Maior frequência nos valores próximos a \$100000

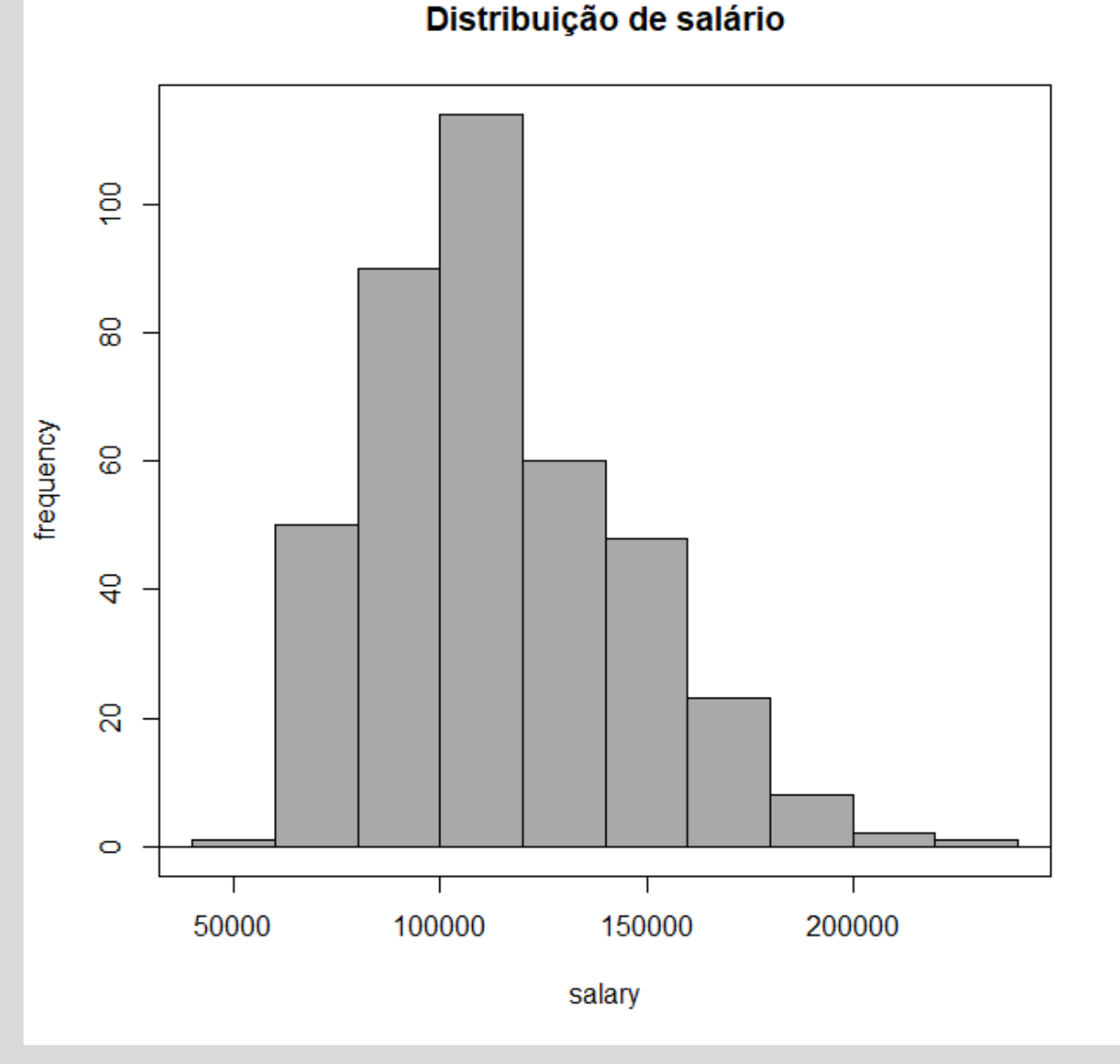

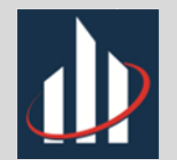

#### O que dizer sobre o histograma de salários por disciplina? E por rank?

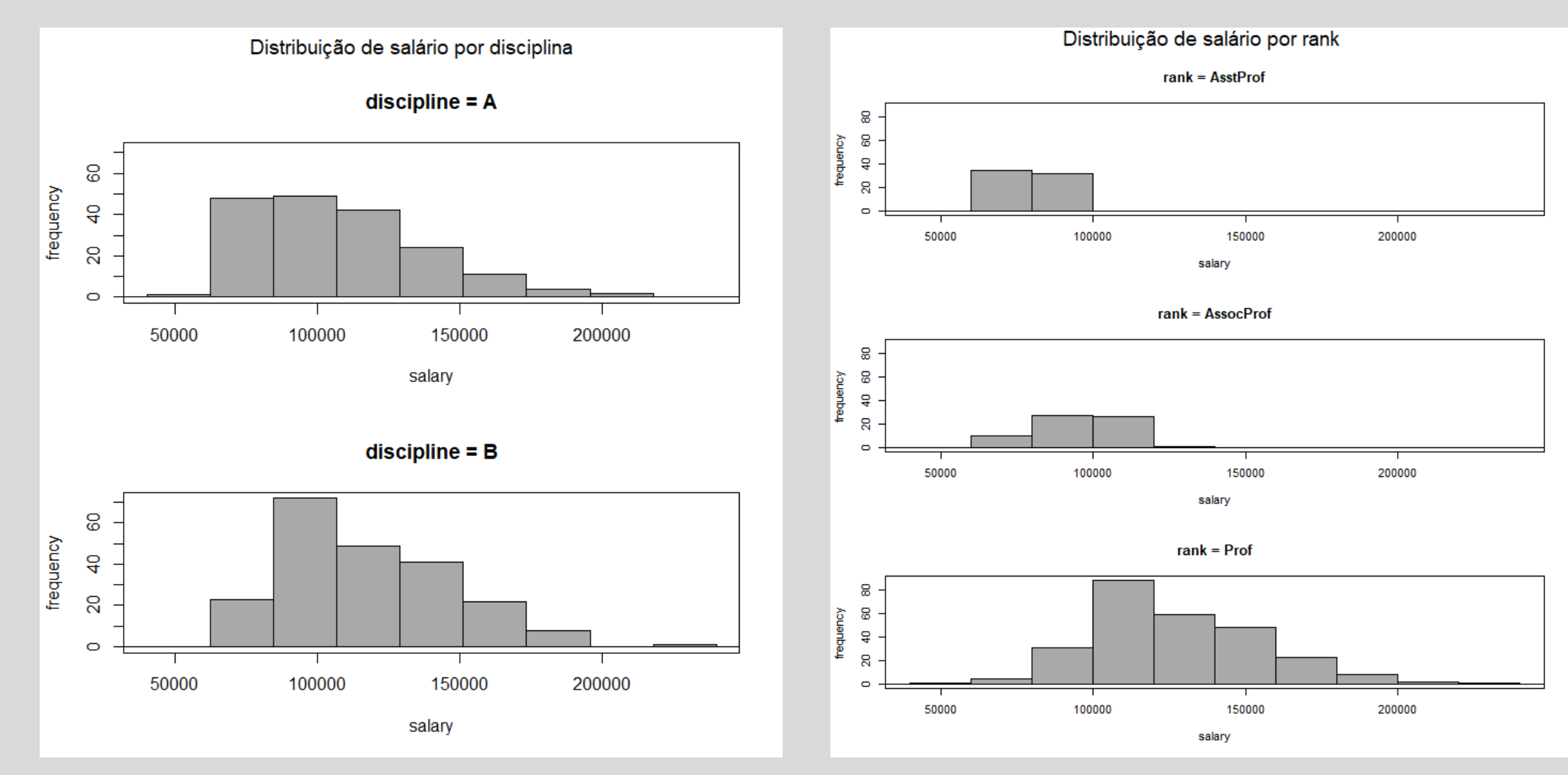

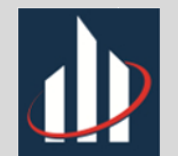

O que dizer sobre o histograma de salários por sexo?

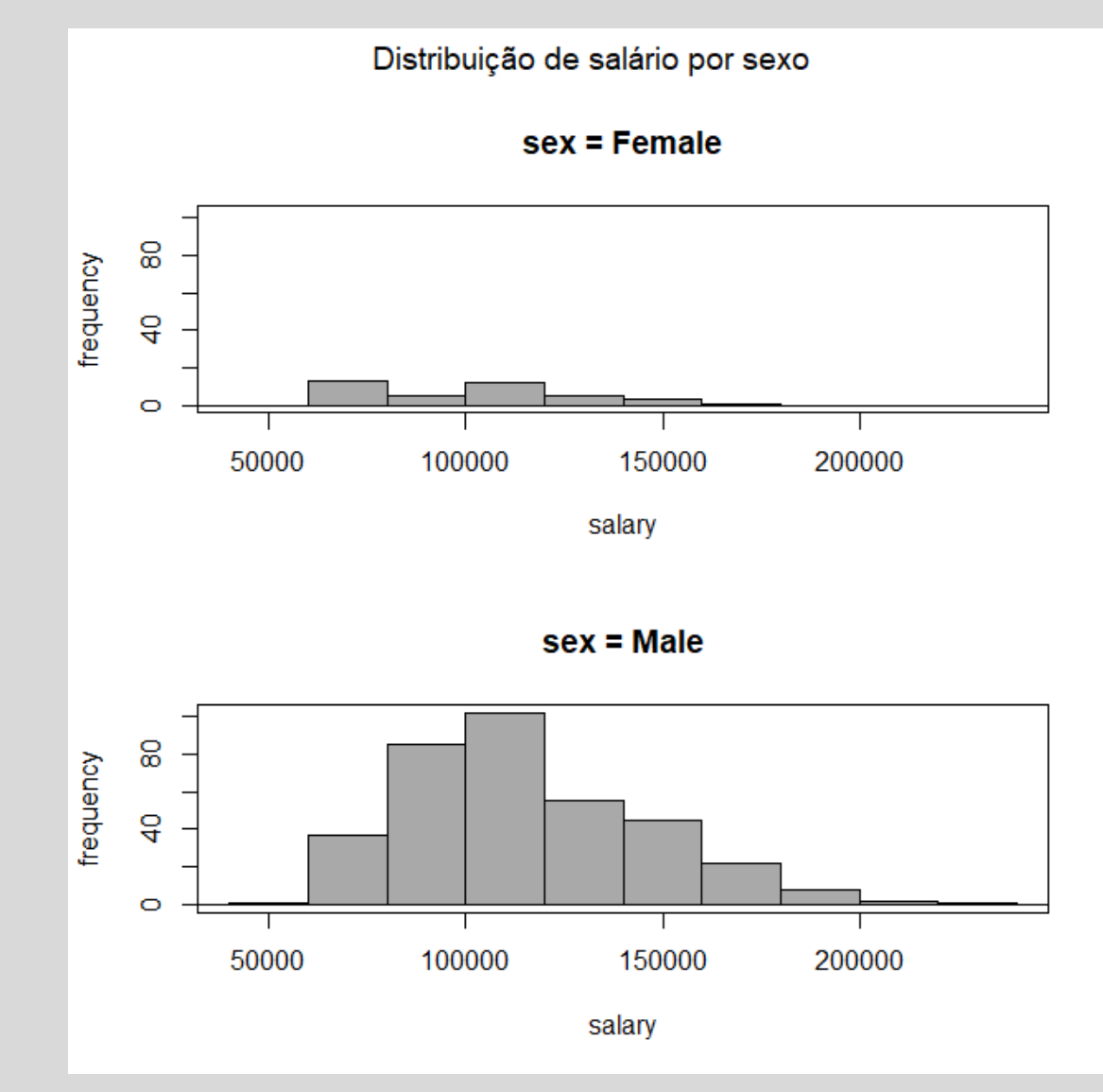

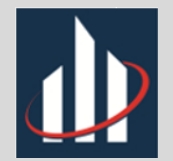

## Resumos Gráficos: Gráfico de Dispersão

O gráfico de dispersão, ou diagrama de dispersão, é uma ferramenta poderosa para o estudo da relação entre duas variáveis quantitativas (normalmente contínuas), nele podemos ver a correlação entre duas variáveis através da exibição dos valores em coordenadas cartesianas.

Primeiramente, como exemplo, vamos fazer o gráfico de dispersão da variável salário (eixo y) em função da variável anos de serviço (eixo x)

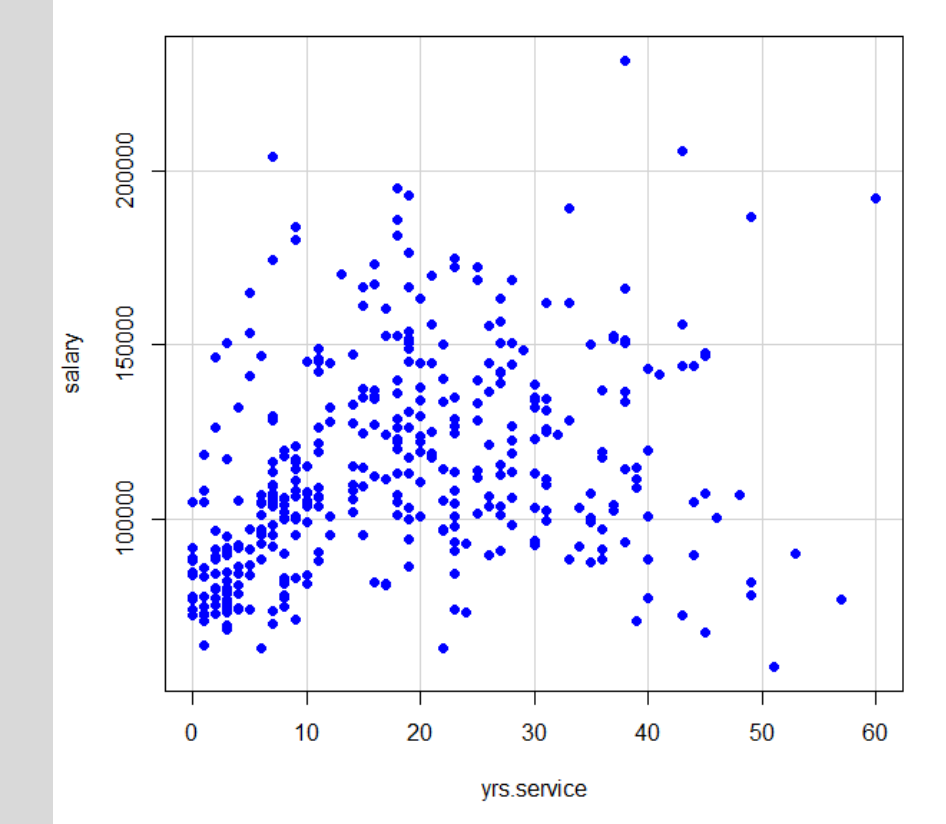

Salário em função de anos de serviço

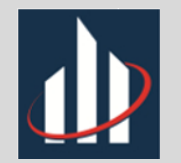

## Resumos Gráficos: Gráfico de Dispersão

Sabemos que anos de serviço e anos desde a formação PHD têm alta correlação positiva (aproximadamente 0,91), portanto, o gráfico de dispersão dessas duas variáveis é facilmente identificável como uma reta.

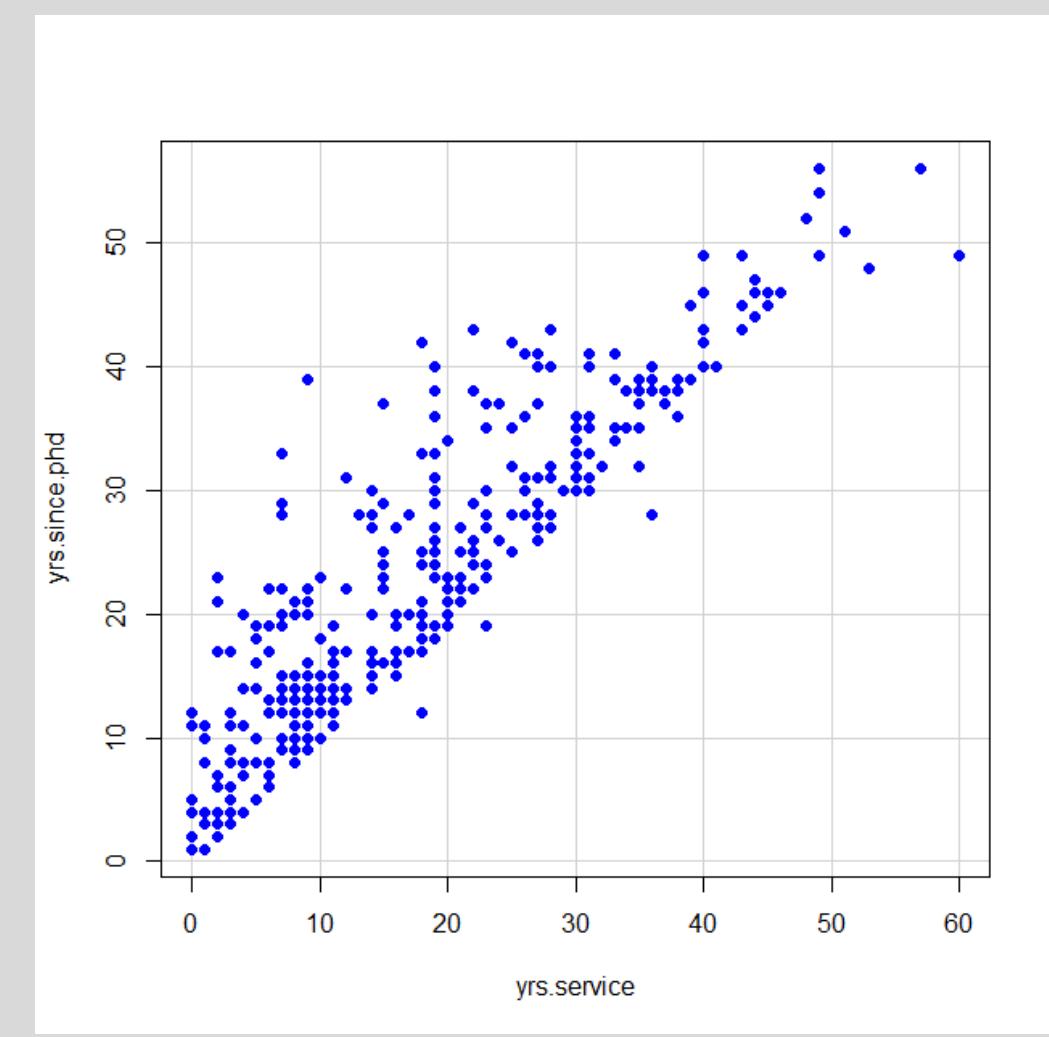

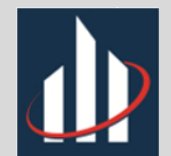

## Importação de conjuntos de dados

Obviamente não podemos nos restringir a conjunto de dados contidos no R. O R Commander, tal como o R, permite a importação de dados externos do tipo .txt, .csv, .sav, .xls, entre outros.

Para importamos dados externos, primeiramente temos que mudar o diretório do R Commander para o mesmo lugar onde se encontra o conjunto de dados em questão.

| R Commander                                                    |                                                               |                     | - 🗆 X                                          |                   |                   |          |
|----------------------------------------------------------------|---------------------------------------------------------------|---------------------|------------------------------------------------|-------------------|-------------------|----------|
| Arquivo Editar Dados Estatísticas                              | Gráficos Modelos Distribuições Ferramo                        | entas Ajuda         |                                                |                   |                   |          |
| Altere o diretório de trabalho                                 | Zeditar conjunto de dados 🛛 🔊 Ver c                           | onjunto de dados M  | odelo: <b>Σ</b> <sem ativo="" modelo=""></sem> |                   |                   |          |
| Abrir arquivo c/ script<br>Salvar script<br>Salvar script como | anos de servico", pch=c(2),                                   | R Selecionar pasta  | suários > Calvin > Documentos > UFJF >         | ب<br>ق            | Ø Pesquisar UEJE  | ×        |
| Abrir arquivo R Markdown<br>Salvar arquivo R Markdown          | ce, regLine=FALSE, smooth=FAI<br>anos de serviço", pch=c(19), | Organizar 🔻 Nova pa | sta                                            |                   |                   | ≣≡ ▼ ?   |
| Salvar arguivo R Markdown como                                 | alaries)                                                      | UFJF ^              | Nome                                           | Data de modificaç | Тіро              | Tamanho  |
|                                                                | since.phd, regLine=FALSE, smc                                 | 🗦 Dropbox           | ADC                                            | 30/11/2020 11:34  | Pasta de arquivos |          |
| Salvar resultados                                              | (alaries)                                                     | alunos inferenci    | 📙 Amostragem II                                | 30/11/2020 11:29  | Pasta de arquivos |          |
| Salvar resultados como                                         | s.service, regLine=FALSE, smc                                 | Arquivos enviad     | Computacional II                               | 04/11/2019 20:04  | Pasta de arquivos |          |
| Salvar workspace do R                                          | alaries)                                                      | calvin              | Curso JS                                       | 11/10/2019 19:04  | Pasta de arquivos |          |
| Salvar workspace do R. como                                    |                                                               |                     | D3                                             | 25/10/2020 11:37  | Pasta de arquivos |          |
| Salvar workspace do K como                                     | _                                                             | Capturas de tela    | ED ED                                          | 24/11/2019 12:02  | Pasta de arquivos |          |
| Sair                                                           |                                                               | EST028_alunos       |                                                | 27/04/2019 11:23  | Pasta de arquivos |          |
|                                                                | -                                                             | 🌏 eu pra eu         | IC                                             | 25/10/2020 12:14  | Pasta de arquivos |          |
| Output                                                         |                                                               |                     | INP                                            | 24/11/2020 09:30  | Pasta de arquivos |          |
|                                                                |                                                               |                     | java script                                    | 28/04/2019 12:21  | Pasta de arquivos |          |
|                                                                |                                                               | 📃 Este Computador   | Multivariada                                   | 30/11/2020 11:24  | Pasta de arquivos |          |
|                                                                |                                                               | 💣 Rede 🗸 🗸          | R Commander                                    | 06/12/2020 13:22  | Pasta de arquivos | >        |
|                                                                |                                                               | Pasta               | : Amostragem II                                |                   |                   |          |
|                                                                |                                                               |                     |                                                | Sel               | ecionar pasta     | Cancelar |

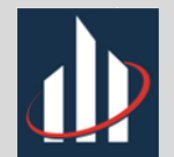

## Importação de conjuntos de dados

Tendo mudado o diretório, podemos usar a opção *Dados – Importar conjunto de dados,* é muito importante nesse caso saber qual a extensão do arquivo que estamos importando, tal como o separador de campos e de decimais.

Arquivos de formato livre mais usados

- > extensão.txt
  - Separador de campos: Tab
  - Separador de decimais: Vírgula (BR)
- ➤ extensão.csv
  - Separador de campos: Ponto e vírgula
  - Separador de decimais: Vírgula (BR)

| R Comm                                                                                         | ander             |                                |                         |             |            |               |                  |                 |         |   |
|------------------------------------------------------------------------------------------------|-------------------|--------------------------------|-------------------------|-------------|------------|---------------|------------------|-----------------|---------|---|
| Arquivo Ec                                                                                     | ditar Dados       | Estatísticas                   | Gráficos                | Modelos     | Distribuiç | ões           | Ferramentas      | Ajuda           |         |   |
|                                                                                                | junto Carr<br>Mer | egar conjunto<br>ge de conjunt | de dados.<br>o de dados | <br>5       |            | 5             | 🗟 Ver conjunt    | to de dados     | Modelo: | Σ |
| R Script R N                                                                                   | 1arkdi Imp        | ortar arquivos                 | de dados                |             | •          |               | de arquivo text  | to, clipboard o | ou URL  |   |
| main="                                                                                         | Sala Con          | Conjuntos de dados em pacotes  |                         |             |            |               | do SPSS          |                 |         |   |
| scatterp                                                                                       | lot Con           | Conjunto de dados ativo        |                         |             |            |               | do arquivo xpo   | ort do SAS      |         | A |
| main="                                                                                         | ", 1 Moo          | dificação de va                | riáveis no              | conjunto de | ·          | from SAS b7da | t file           |                 | L       |   |
| scatterplot(yrs.service~yrs.since.pna, regLine=)                                               |                   |                                |                         |             | gLine=r    | 2             | do Minitab       |                 |         | A |
| <pre>main="", pcn=c(19), data=Salaries) scatterplot(urg since pbd~urg service regline=Fi</pre> |                   |                                |                         |             |            | do STATA      |                  |                 |         |   |
| main="                                                                                         | ", pch=c(         | och=c(19), data=Salaries)      |                         |             |            |               | do arquivo Excel |                 |         | ſ |
| setwd("C                                                                                       | :/Users/C         | alvin/Doc                      | uments/                 | UFJF/Amo    | stragem    | I             | [")              |                 |         |   |
| <pre>load("C:/Users/Calvin/Documents/UFJF/Amostragem II/Escolas.txt")</pre>                    |                   |                                |                         |             |            |               |                  |                 |         |   |

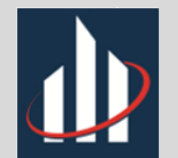

### Importação de conjuntos de dados

No caso, por exemplo, de um arquivo de extensão.txt, temos o seguinte

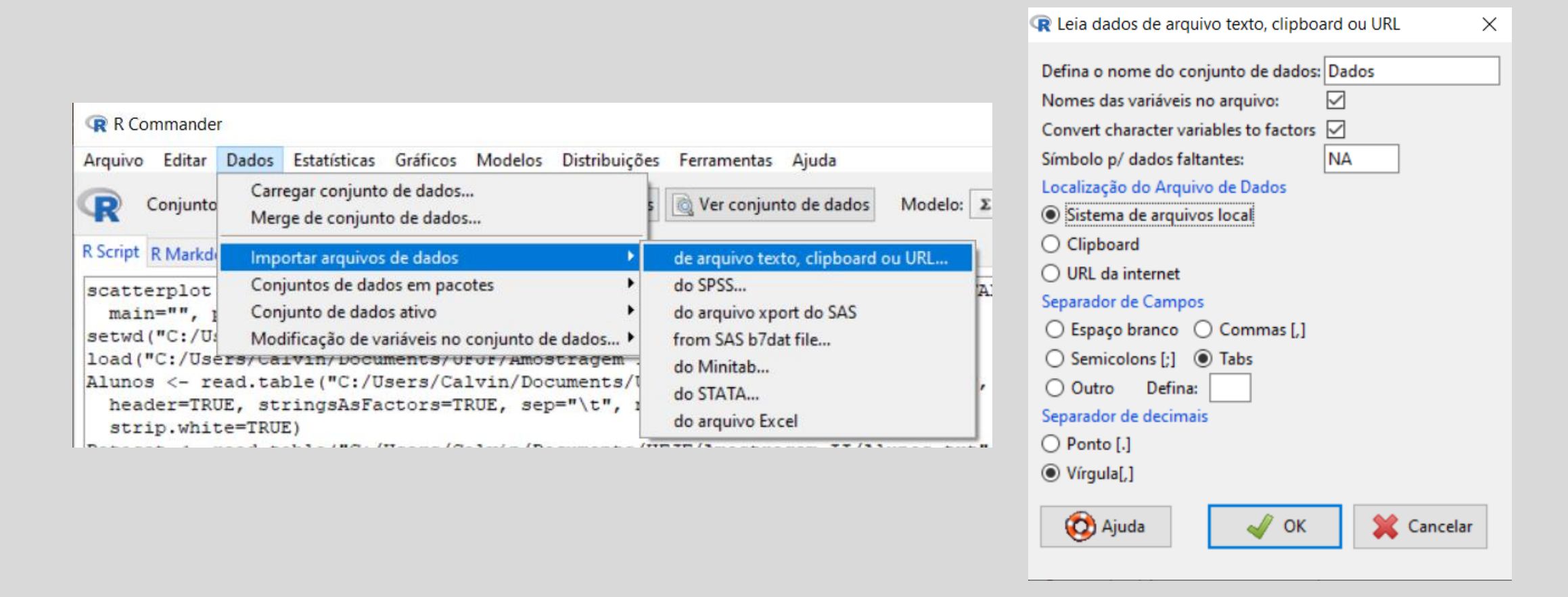

Obs: No caso brasileiro o separador de decimais é vírgula, porém, caso o banco de dados for de outro país usamos ponto, portanto é importante saber de onde o conjunto de dados foi retirado, indico abrir sempre anteriormente em um bloco de notas.

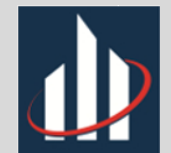

#### Dados Saeb

Foi disponibilizado o banco de dados Saeb99.csv (sympla) para exercitar o que foi feito até aqui. Esse banco contém uma subamostra de 722 alunos do terceiro ano do ensino médio e 4 variáveis listadas abaixo

|                                                               | Saeb99 - Bloco de Notas — 🗆 🗙        |        |
|---------------------------------------------------------------|--------------------------------------|--------|
|                                                               | Arquivo Editar Formatar Exibir Ajuda |        |
| Variáveis Qualitativas:                                       | ufesc-c;q13-3;q26-3;profic99         | ^      |
| <ul> <li>ufesc_c: estado onde se localiza a escola</li> </ul> | 31;2;2;280,40                        |        |
| 31 – MG   35 – SP                                             | 31;2;1;303,59                        |        |
| <ul> <li>q13_3: Qual seu sexo?</li> </ul>                     | 31;2;2;338,41                        |        |
| 1 – Masculino   2 - Feminino                                  | 31;2;3;400,53                        |        |
| <ul> <li>q26_3: Você gosta de física?</li> </ul>              | 31;1;2;384,92                        |        |
| 1 – Não gosto   2 – Gosto mais ou menos                       | 31;1;3;352,89                        |        |
| 3 – Gosto muito                                               | 31;2;3;375,12                        |        |
| Variável Quantitativa:                                        | 31;2;2;307,44                        |        |
| profic99: proficiência em física                              | 31;2;2;318,72                        |        |
|                                                               | 31;2;3;343,45                        |        |
|                                                               | 31;2;1;335,78                        |        |
|                                                               | 31;1;1;364,69                        | $\sim$ |

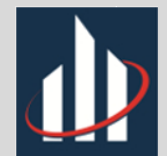

## Exercício

Tente responder as perguntas seguintes, é importante para fixar o conhecimento adquirido!

- 1. Em qual dos dois estados o desempenho em física parece ser melhor?
- 2. Alunos que gostam de física parecem ter um desempenho melhor que os que não gostam?
- 3. Mulheres parecem gostar mais de física que homens?
- 4. Em qual estado parece ter mais alunos que não gostam de física?

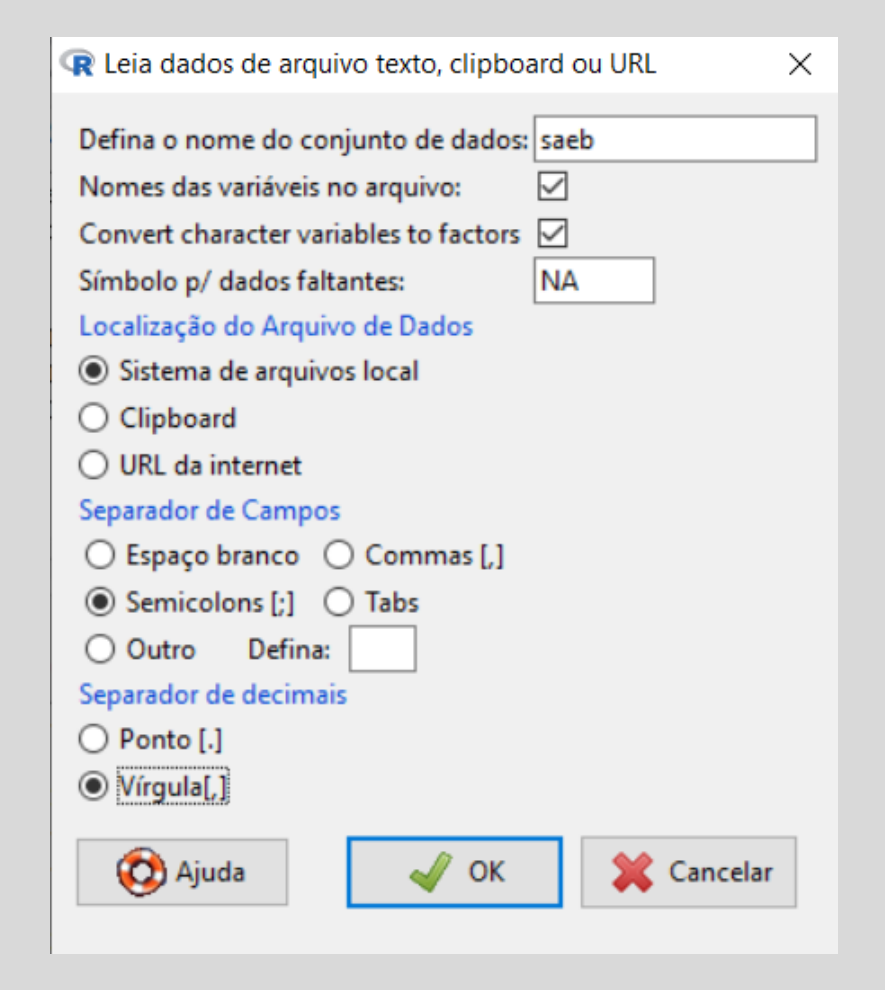

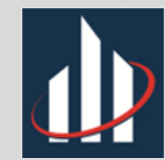

## Referências

- <u>http://portal.inep.gov.br/educacao-basica/saeb</u>
- <a href="http://www.ufjf.br/lupercio\_bessegato/2018/09/02/ensino-de-estatistica-2/">http://www.ufjf.br/lupercio\_bessegato/2018/09/02/ensino-de-estatistica-2/</a>
- https://www.rcommander.com/
- https://www.r-project.org/